# SITE WEB DE RÉSERVATION EN LIGNE

# ROYAL GOLF CABO NEGRO

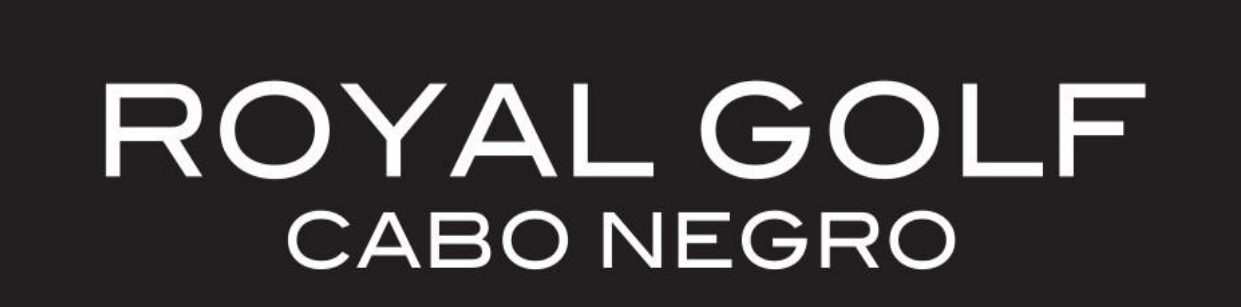

# Chapitre 1 :

# **IDENTIFICATION** sur le SITE

# CONNEXION AU SITE WEB DE RÉSERVATION EN LIGNE

#### **DEPUIS VOTRE SMARTPHONE**, ou votre TABLETTE / ORDINATEUR

| http://cabo.golfs.ma                               |  |  |  |  |
|----------------------------------------------------|--|--|--|--|
| LOGI-GOLF (c) YAPO Maroc - Mer. 12 Août 2020 09h33 |  |  |  |  |
|                                                    |  |  |  |  |
|                                                    |  |  |  |  |
| ROYAL GOLF<br>CABO NEGRO                           |  |  |  |  |
|                                                    |  |  |  |  |
|                                                    |  |  |  |  |
| CABO NEGRO GOLF BEACH                              |  |  |  |  |
| Email :                                            |  |  |  |  |
| Licence :                                          |  |  |  |  |
| 917343 :                                           |  |  |  |  |
| Rester Connecté V S'IDENTIFIER                     |  |  |  |  |
| 196.75.224.189                                     |  |  |  |  |
| <u>Je ne connais pas mes Identifiants :</u>        |  |  |  |  |
| N' de Licence / mon adresse Email associee         |  |  |  |  |
|                                                    |  |  |  |  |
|                                                    |  |  |  |  |
| CABO NEGRO - Réservation Membres - v20.8.10.1      |  |  |  |  |

#### **IDENTIFICATION**

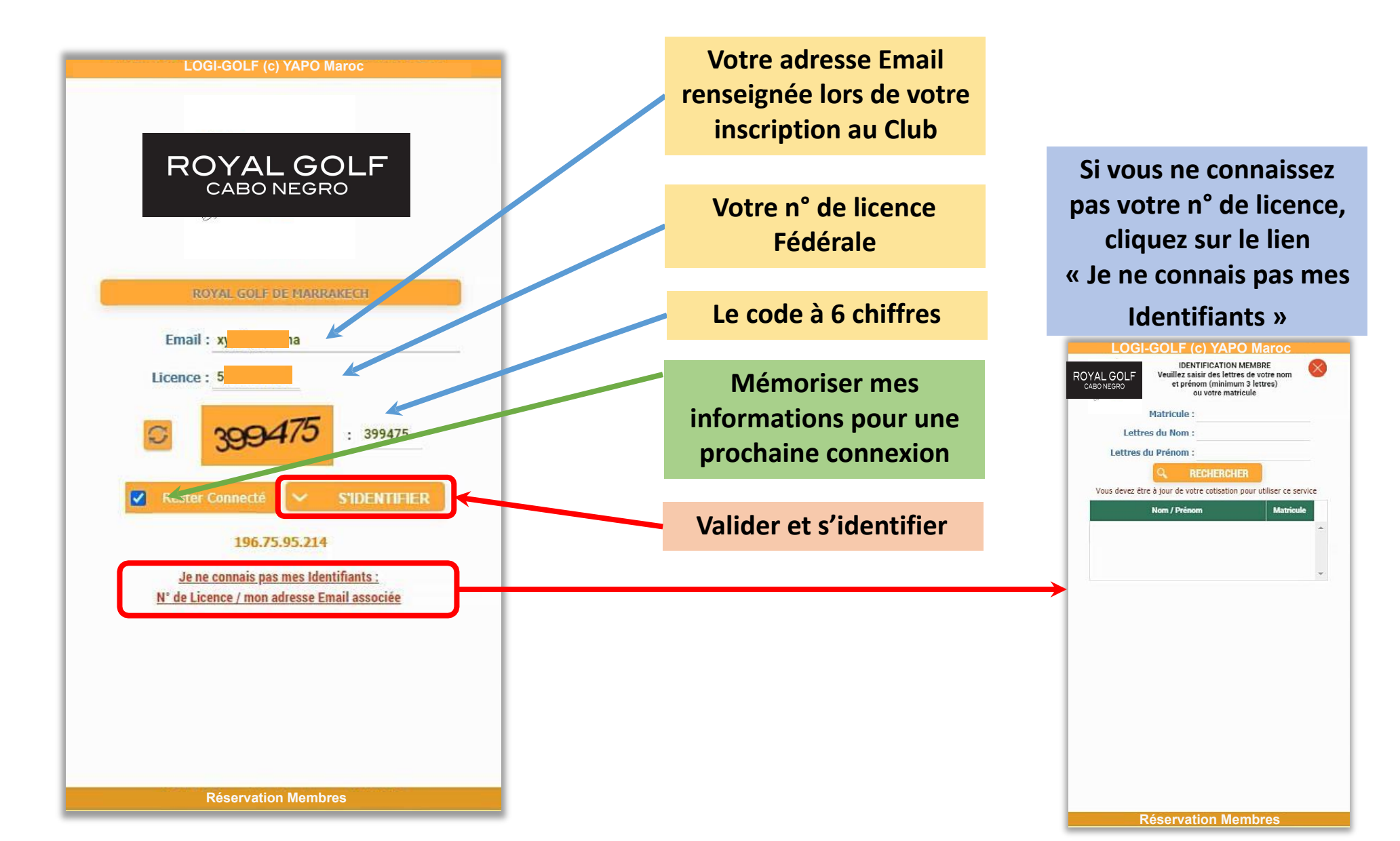

# **RÉCUPÉRER SON N° DE LICENCE**

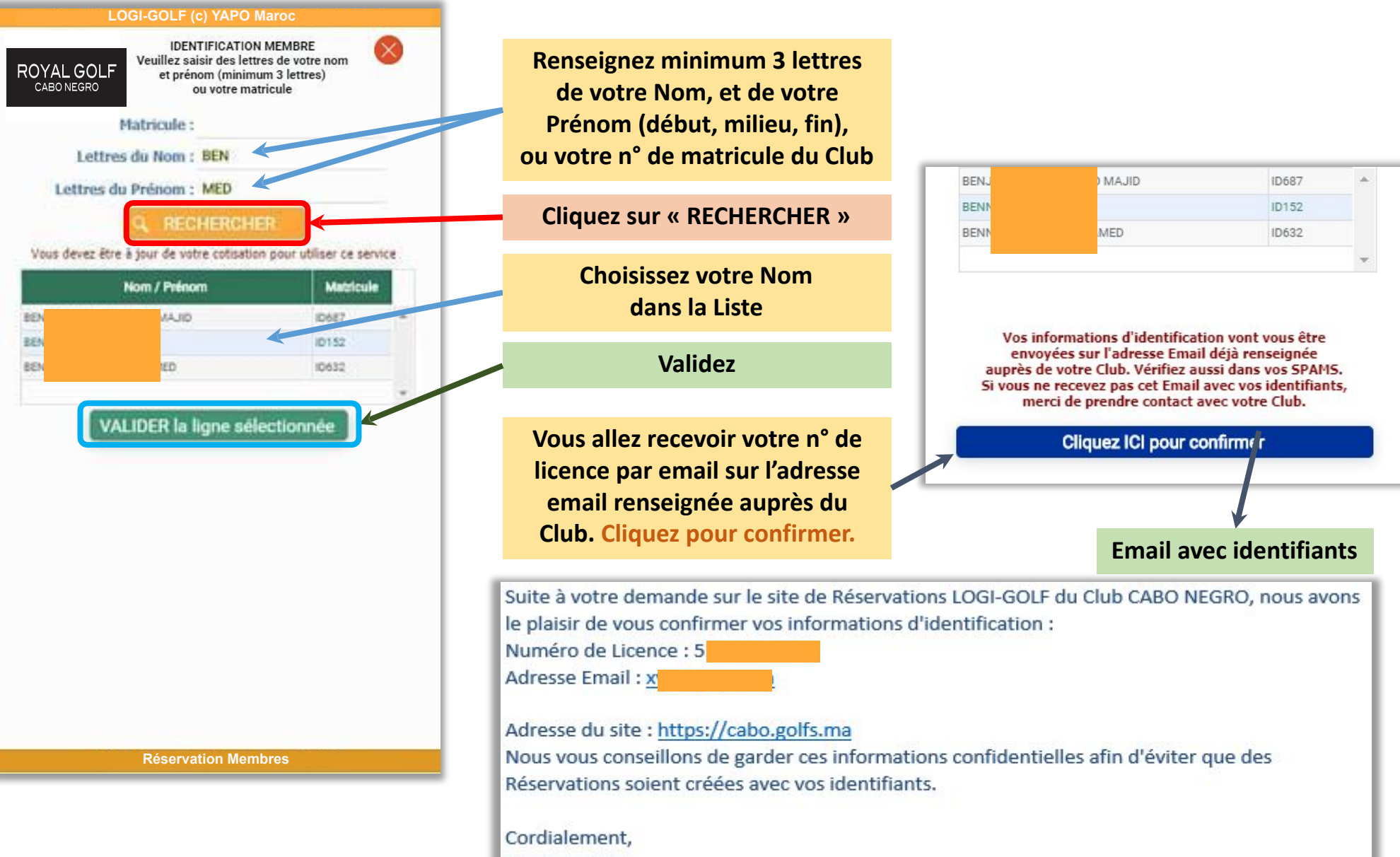

CABO NEGRO

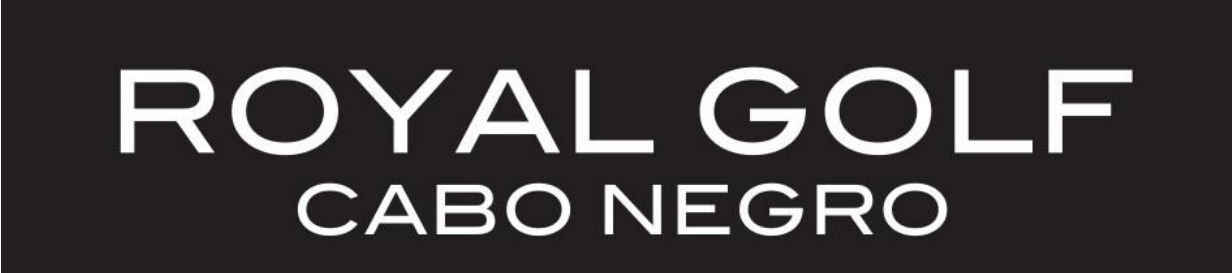

# Chapitre 2 :

# MENU PRINCIPAL

### **CONNEXION RÉUSSIE AU SITE**

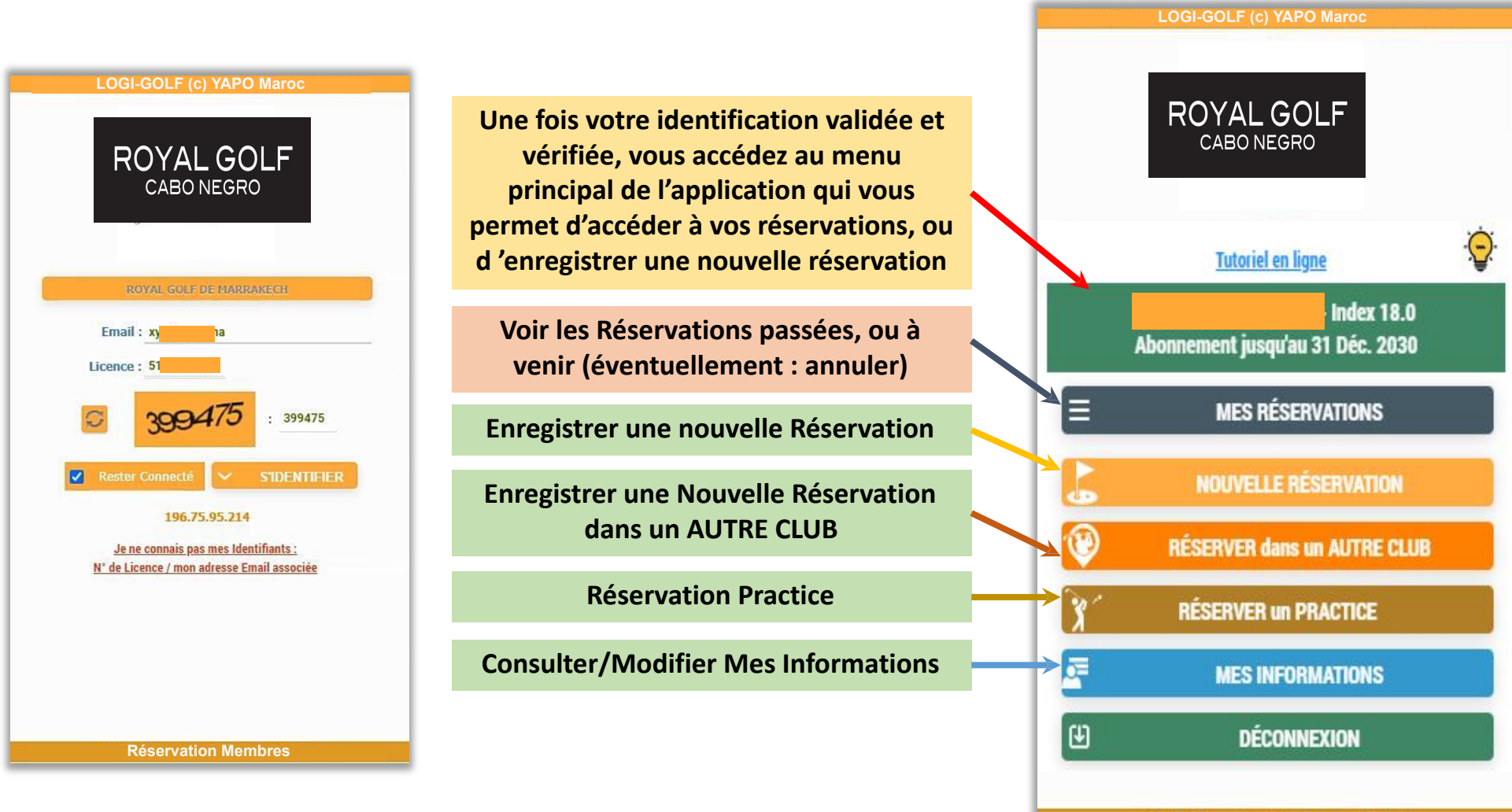

Réservation Membres

#### ASTUCE DU JOUR (TIP OF THE DAY)

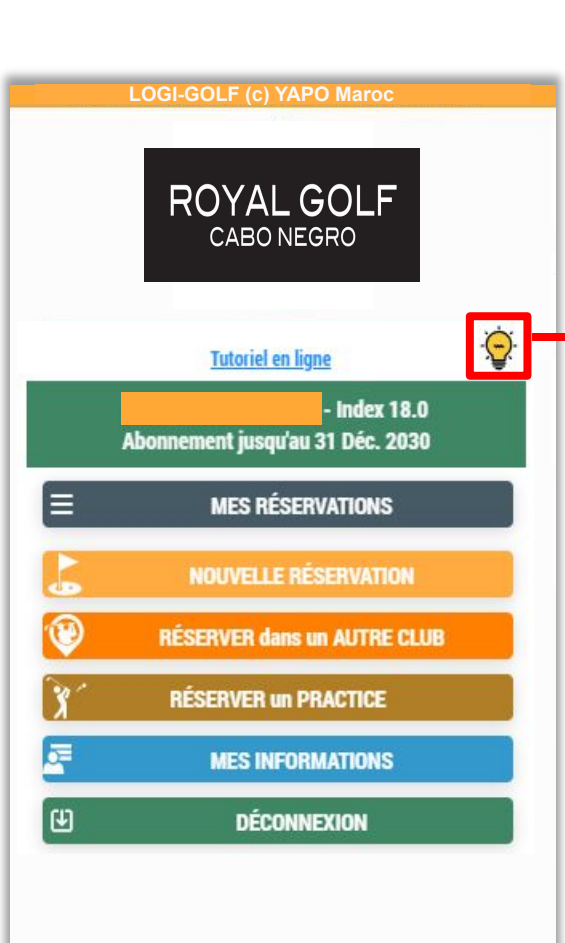

**Réservation Membres** 

À chaque première connexion du jour sur votre compte, Vous allez recevoir l'astuce du jour qui vous montrera des astuces et des nouveautés de votre application de Réservation en ligne. À tout moment accédez à la page astuce du jour depuis le menu per bal en cliquant sur l'icône

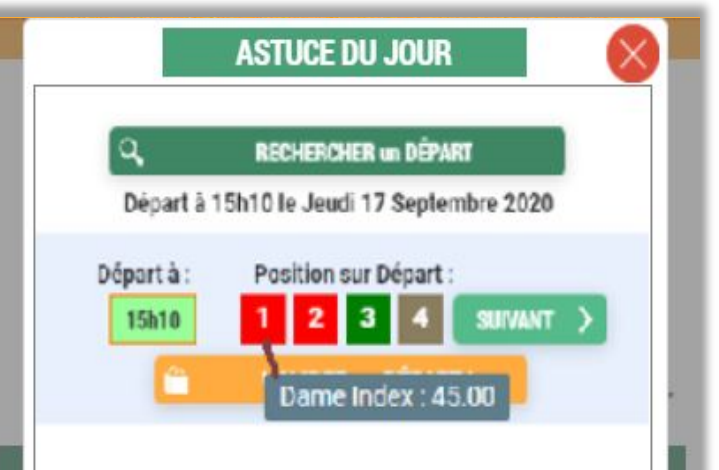

#### Le Saviez-vous ?

Lors de la recherche d'un Départ, les positions occupées avant la vôtre sur le même départ sont affichées en rouge. En cliquant sur ces positions (ou en touchant ces positions sur votre téléphone), vous pouvez visualiser s'il s'agit d'une Dame, d'un Monsieur, ou d'un Jeune, et l'index de la Personne. Pratique pour jouer avec des personnes d'index Similaire, ou entre Dames par exemple !

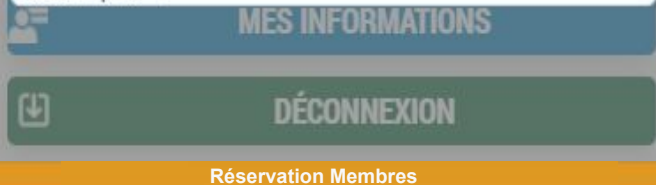

# MES RÉSERVATIONS (PASSÉES & À VENIR)

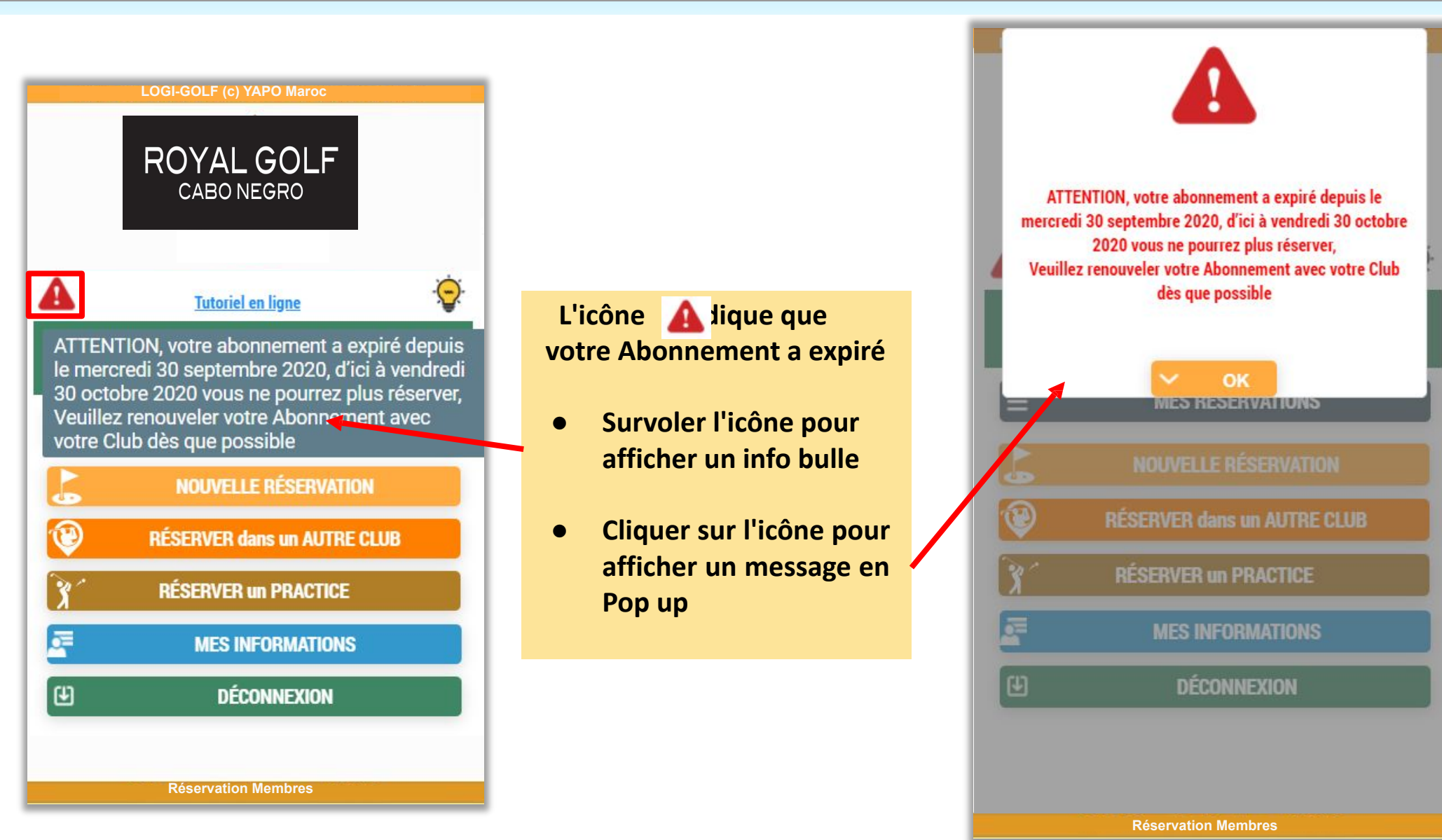

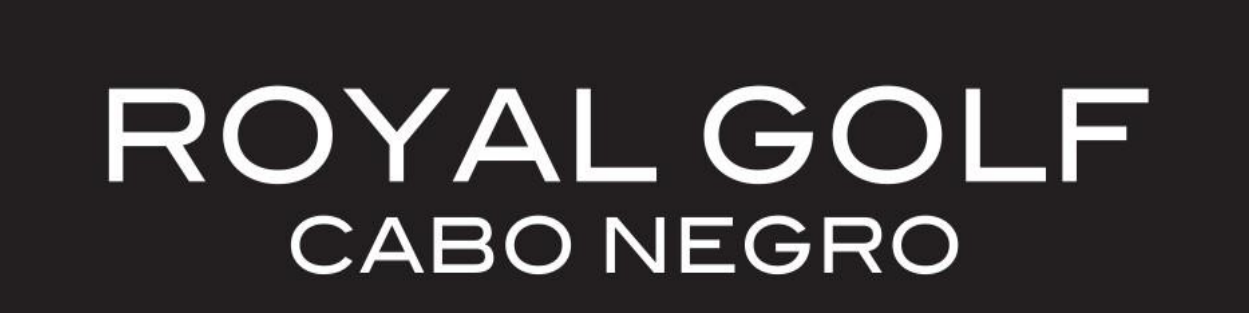

# Chapitre 3 :

# GÉRER MES RÉSERVATIONS

# MES RÉSERVATIONS (PASSÉES & À VENIR)

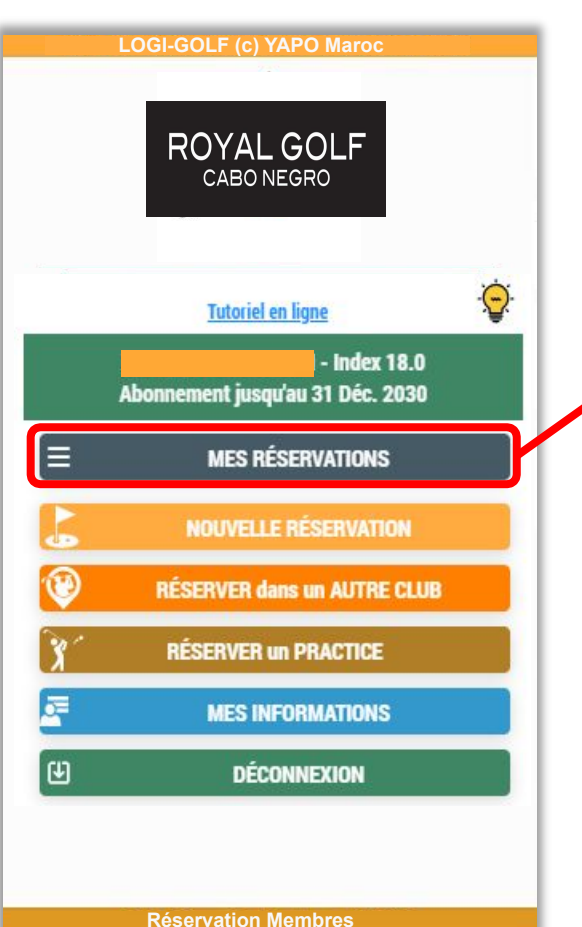

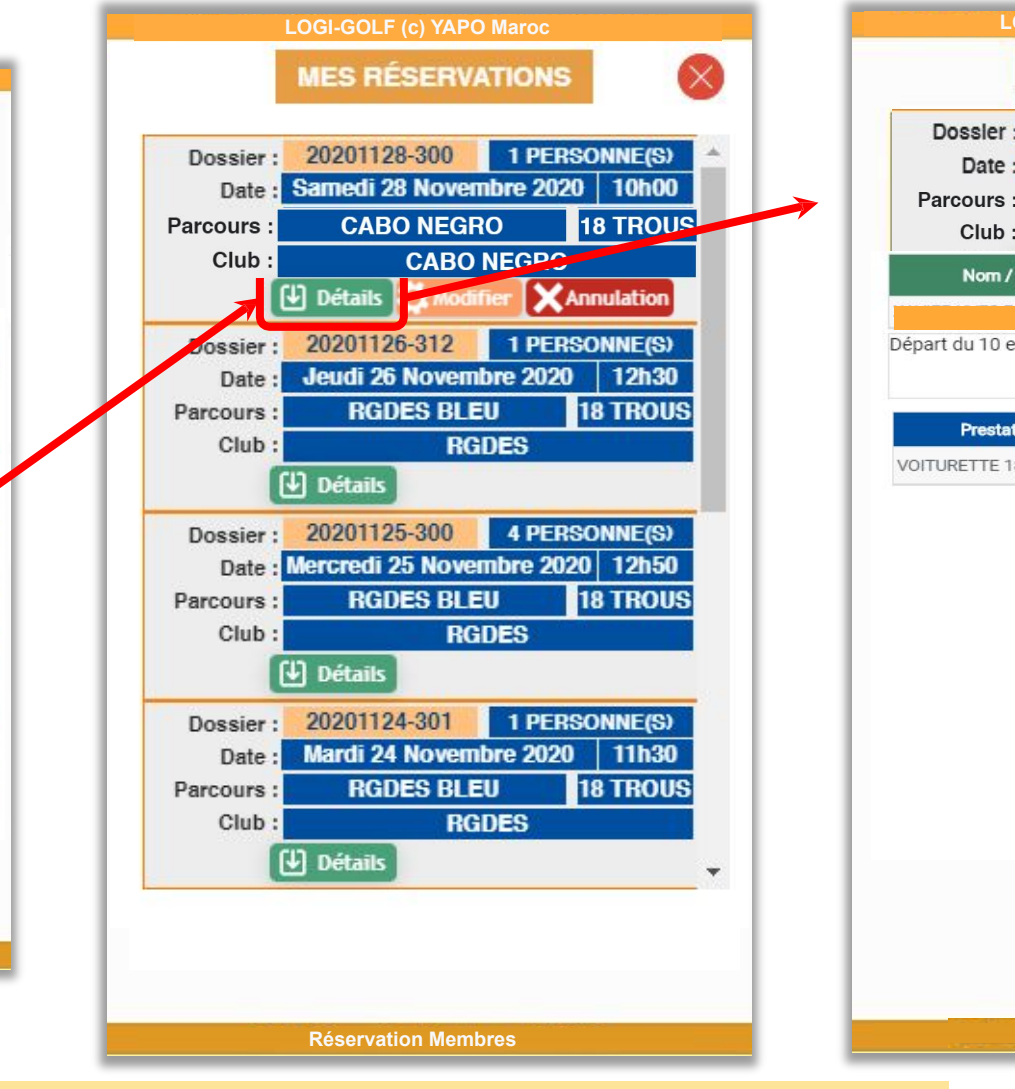

LOGI-GOLF (c) YAPO Maroc X MES RÉSERVATIONS 20201128-300 1 PERSONNE(S) Dossler: Samedi 28 Novembre 2020 10h00 **CABO NEGRO 18 TROUS CABO NEGRO** Index Prix Cadet Nom / Prénom Туре 18.0 Abonné 0 Départ du 10 est préférable. Merci. ILAH [59] Prestation Oté Prix U Prix Total VOITURETTE 18 T 1 400 400 **Réservation Membres** 

Consulter en Détail vos Réservations Futures et Passées.

# **ANNULER MA RÉSERVATION**

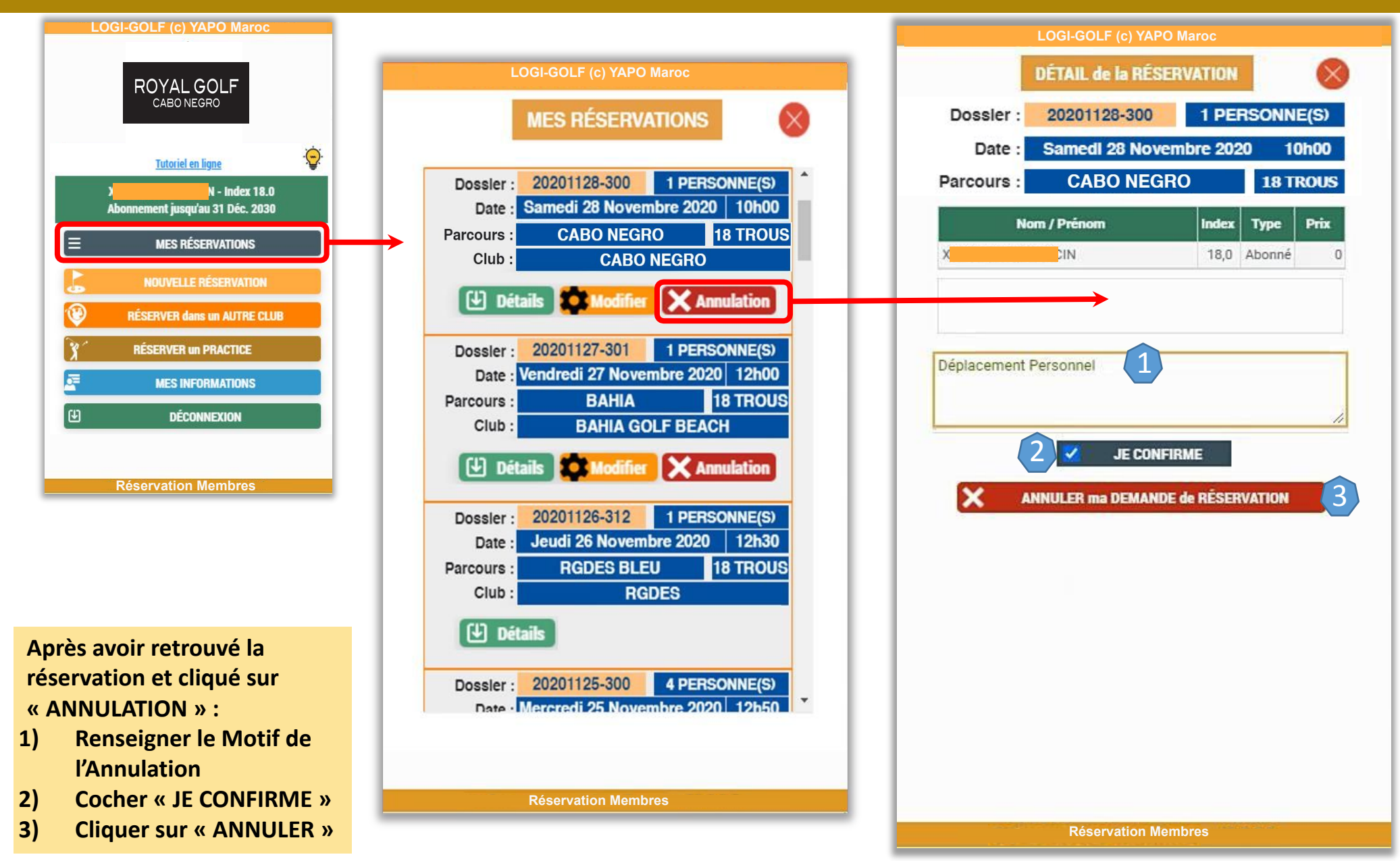

# **MODIFIER MA RÉSERVATION**

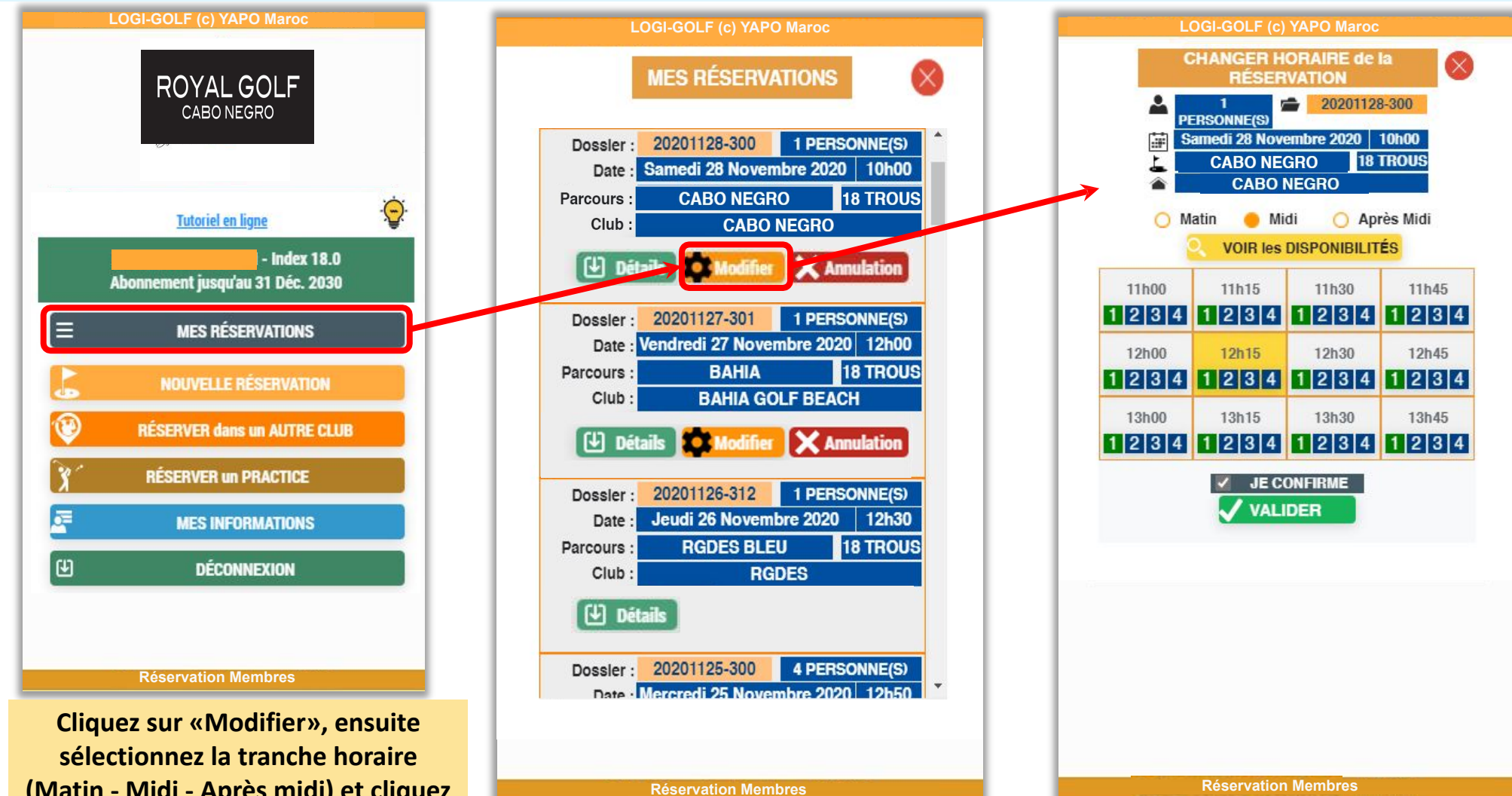

(Matin - Midi - Après midi) et cliquez sur «Voir les DISPONIBILITÉS», choisissez votre départ et finalement cochez « Je CONFIRME » et cliquez sur « VALIDER ».

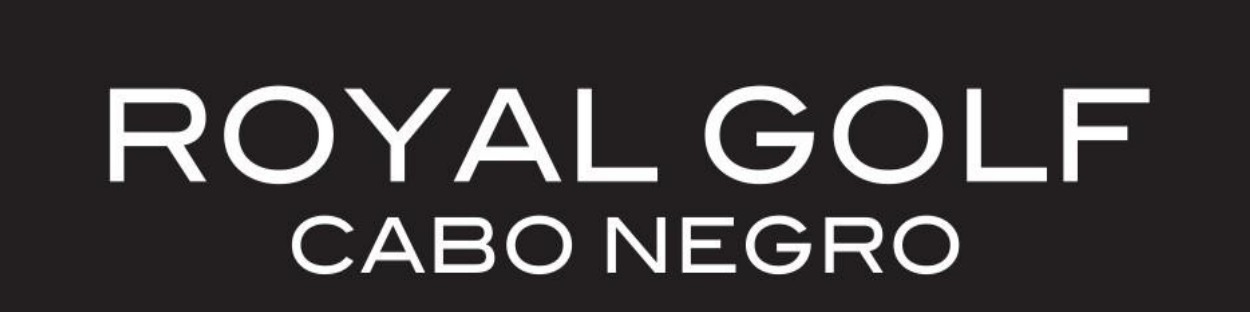

# Chapitre 4 :

# RÉSERVER DANS MON CLUB

# **COMMENT EFFECTUER UNE NOUVELLE RÉSERVATION**

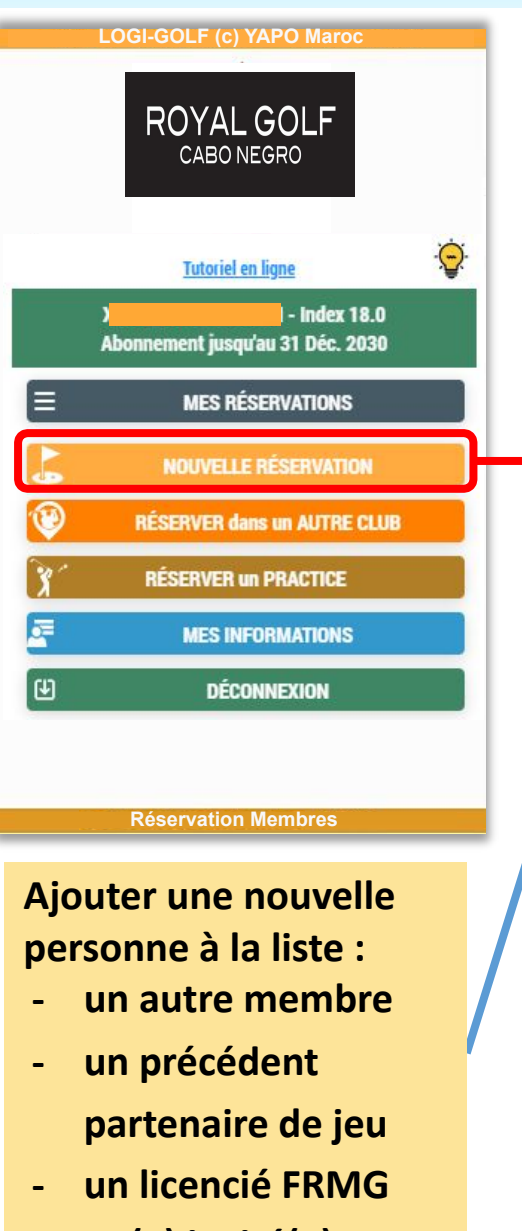

un(e) invité(e)

Pour enregistrer une nouvelle réservation, choisissez le Menu « Nouvelle Réservation » et accédez à l'écran suivant, qui vous permettra de choisir le Parcours, 9 ou 18 trous, la Date, l'heure approximative et les autres Personnes qui seront sur le même départ : autres Membres du Club, précédents partenaires, Licencié(e)s FRMG, invité(e)s

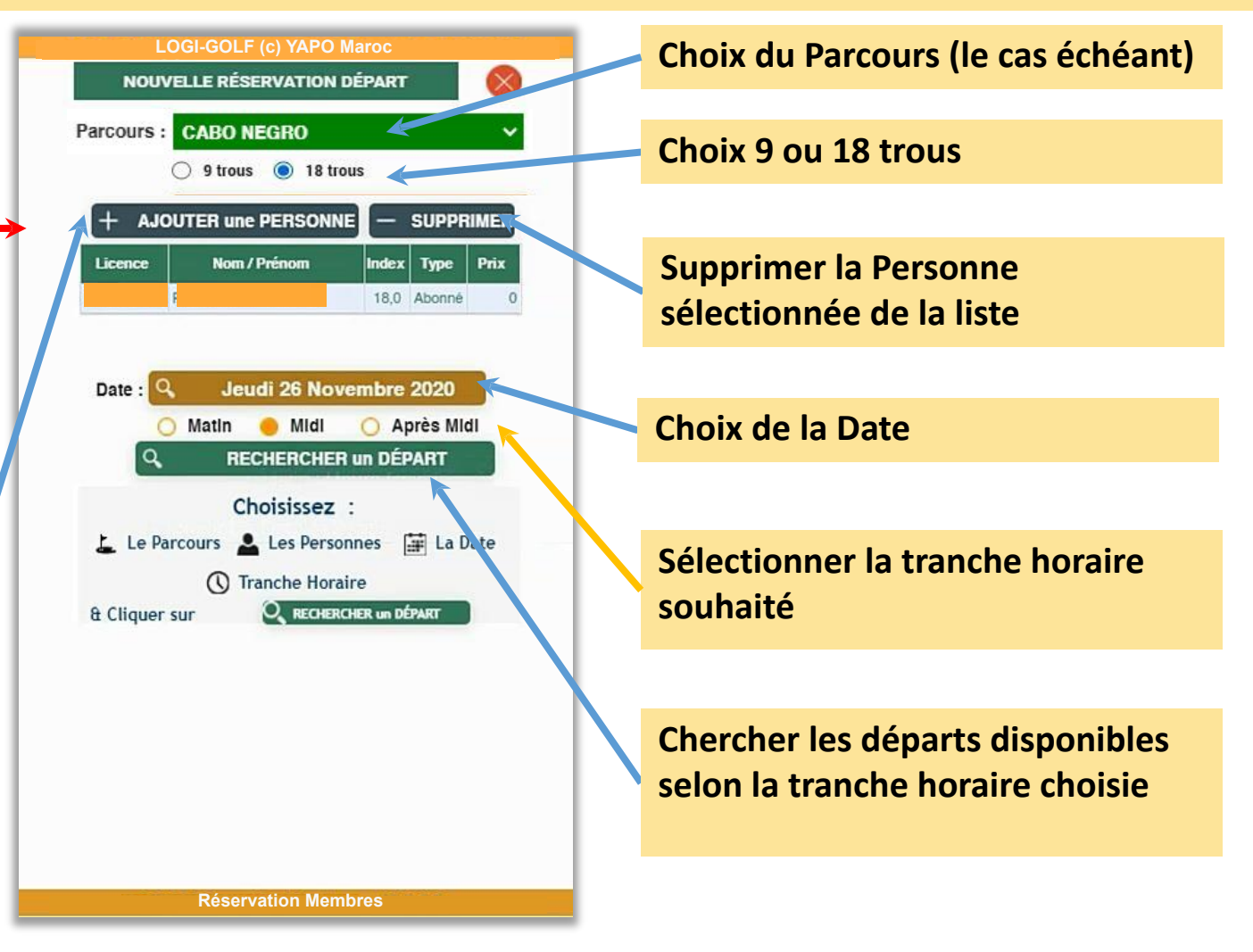

# AJOUTER UN MEMBRE À LA RÉSERVATION

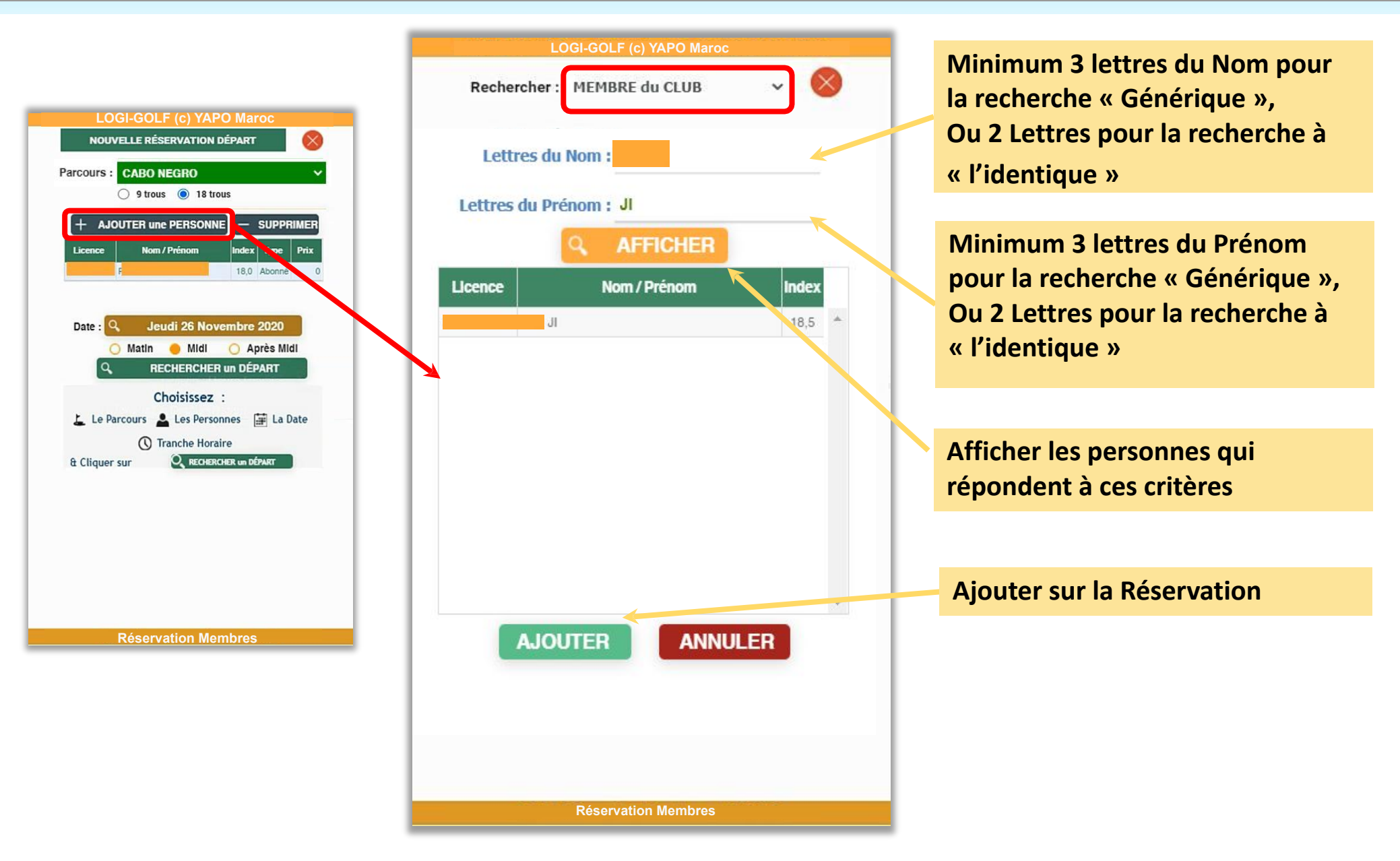

# AJOUTER UN PRÉCÉDENT PARTENAIRE À LA RÉSERVATION

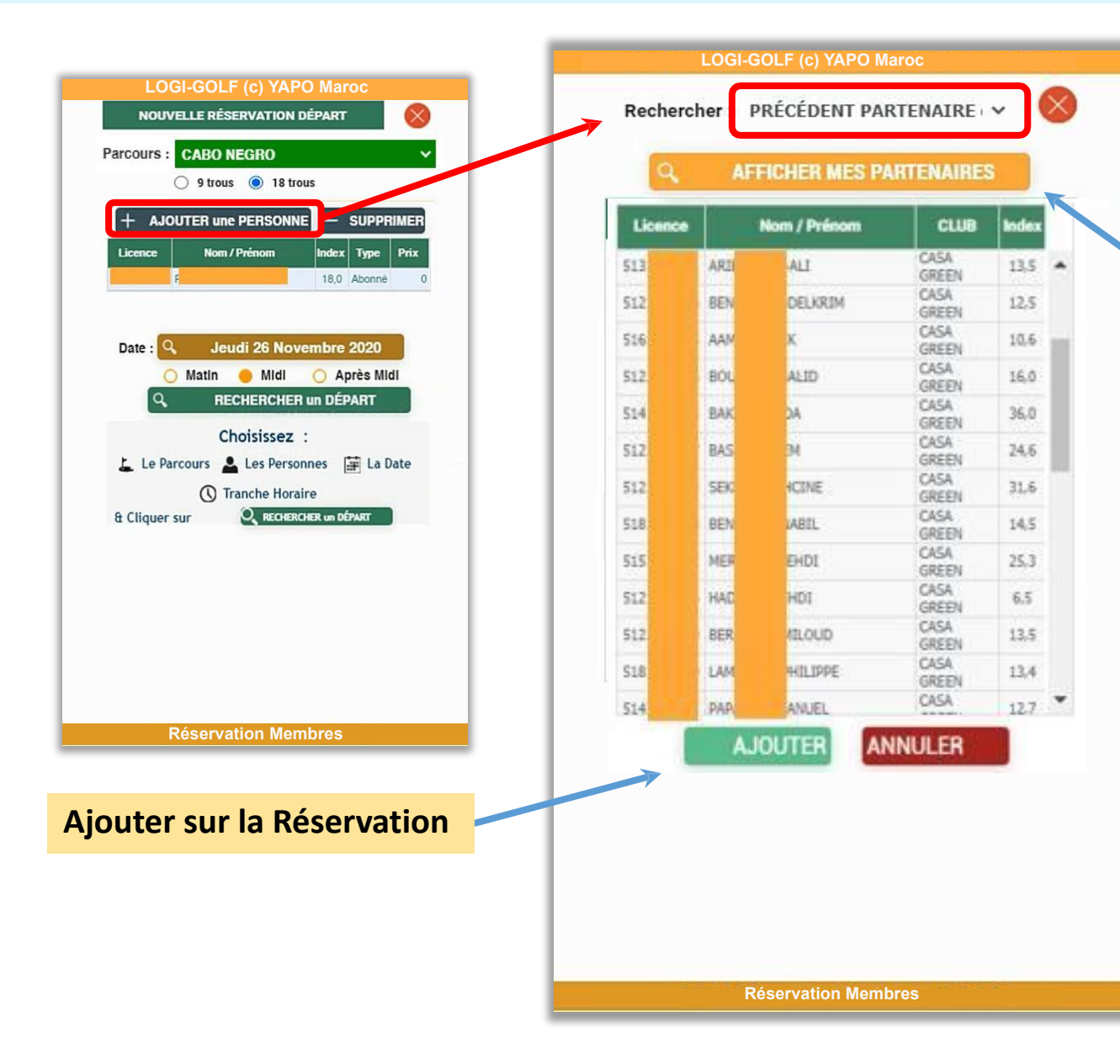

Afficher la liste des Personnes qui ont partagé mes parties sur le même Club et sur les trois derniers mois

# AJOUTER UN(E) LICENCIÉ(E) À LA RÉSERVATION

Pour ajouter un(e) licencié(e) de la FRMG à la Réservation, vous devez soit rentrer son numéro de licence à 10 chiffres, soit préciser au minimum 3 lettres de son nom et 3 lettres de son prénom

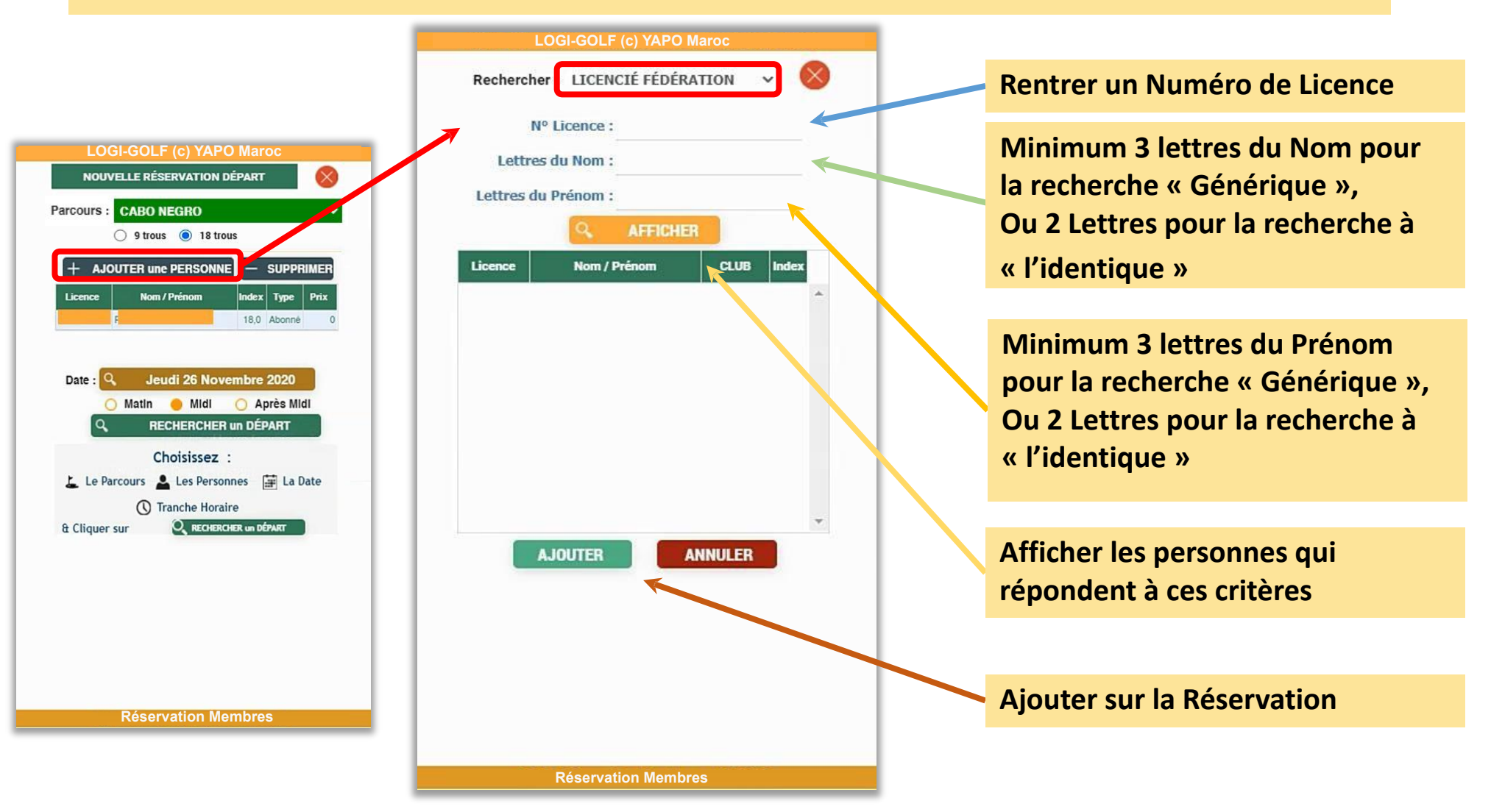

# AJOUTER UN(E) INVITÉ(E) À LA RÉSERVATION

Vous pouvez ajouter un(e) invité(e) sur la Réservation, particulièrement pour les golfeurs étrangers qui n'ont pas de licence au Maroc. La civilité, prénom, nom sont obligatoires, ainsi que l'index.

|                                                                            | LOGI-GOLF (C) TAPO Maroc                                                                                                    |
|----------------------------------------------------------------------------|----------------------------------------------------------------------------------------------------|
| LOGI-GOLF (c) YAPO Maroc                                                   | Rechercher : RENSEIGNER INVITÉ(E) 🗸 🚫                                                                                                    |
|                                                                            | ENREGISTREMENT d'un(e) INVITÉ(E)                                                                                                    |
| 9 trous  18 trous                                                          | Veuillez renseigner précisément les informations relatives à<br>la personne invitée, tout particulièrement l'orthographe de<br>son Nom, de son Prénom, son Index, et sa Nationalité. |
| + AJOUTER une PERSONNE - SUPPRIMER<br>Licence Nom / Prénom Index Type Prix | Ces informations seront enregistrées pour pouvoir les<br>retrouver ultérieurement sur vos prochaines réservations.                                                                   |
| F 18,0 Abonné 0                                                            | Civilité * : Monsieur 🗸                                                                                                    |
| Date : Q Jeudi 26 Novembre 2020                                            | Prénom * :                                                                                                    |
| C RECHERCHER un DÉPART                                                     | Nom * :                                                                                                    |
| Choisissez :                                                               | Pays *: Maroc 🗸                                                                                                    |
| () Tranche Horaire                                                         | Index * : 36,0                                                                                                    |
| & Cliquer sur                                                              | Email * :                                                                                                    |
|                                                                            | AJOUTER                                                                                                    |
|                                                                            |                                                                                                    |
|                                                                            |                                                                                                    |
| Réservation Membres                                                        |                                                                                                    |
|                                                                            |                                                                                                    |
|                                                                            |                                                                                                    |
| Ajouter sur la Réservation                                                 | Reservation Membres                                                                                                    |

# **RECHERCHER UN DÉPART**

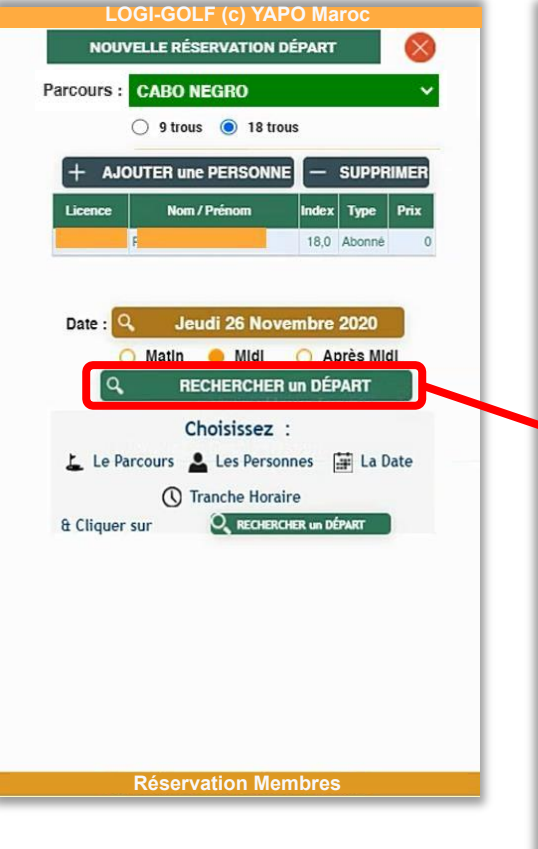

Cliquer sur « RECHERCHER un DÉPART » et Choisissez le Départ souhaité , puis « VALIDER ce DÉPART ! »

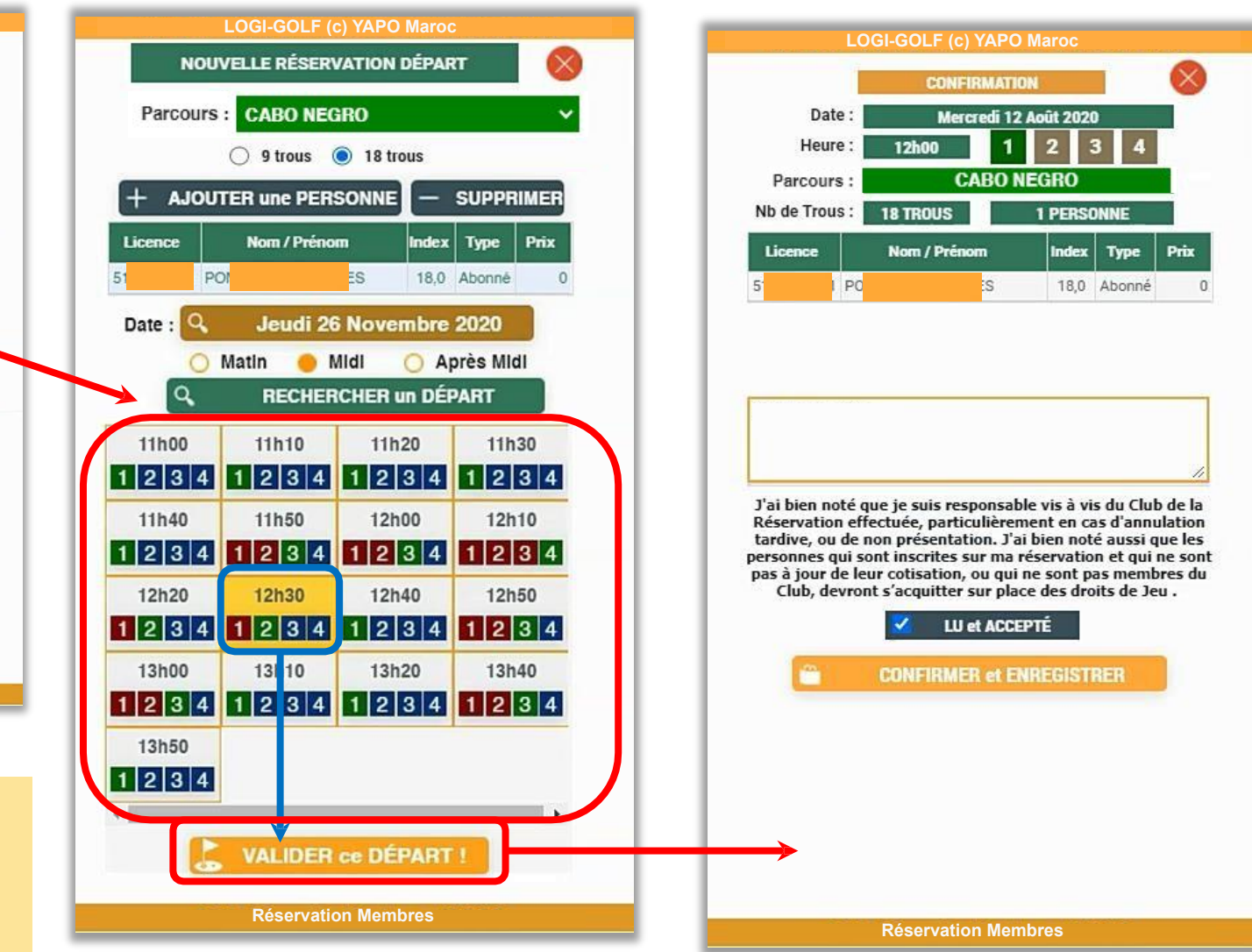

#### **RECHERCHER UN DÉPART – Positions sur le Départ**

Sur une demande de réservation en ligne, quand les premières positions avant celle(s) proposée(s) sont occupées, elles s'affichent en Rouge, et en positionnant la souris au dessus, ou en cliquant sur la case, il est possible de voir s'il s'agit d'une Dame, d'un Homme ou un Jeune, et quel est l'index de la personne.

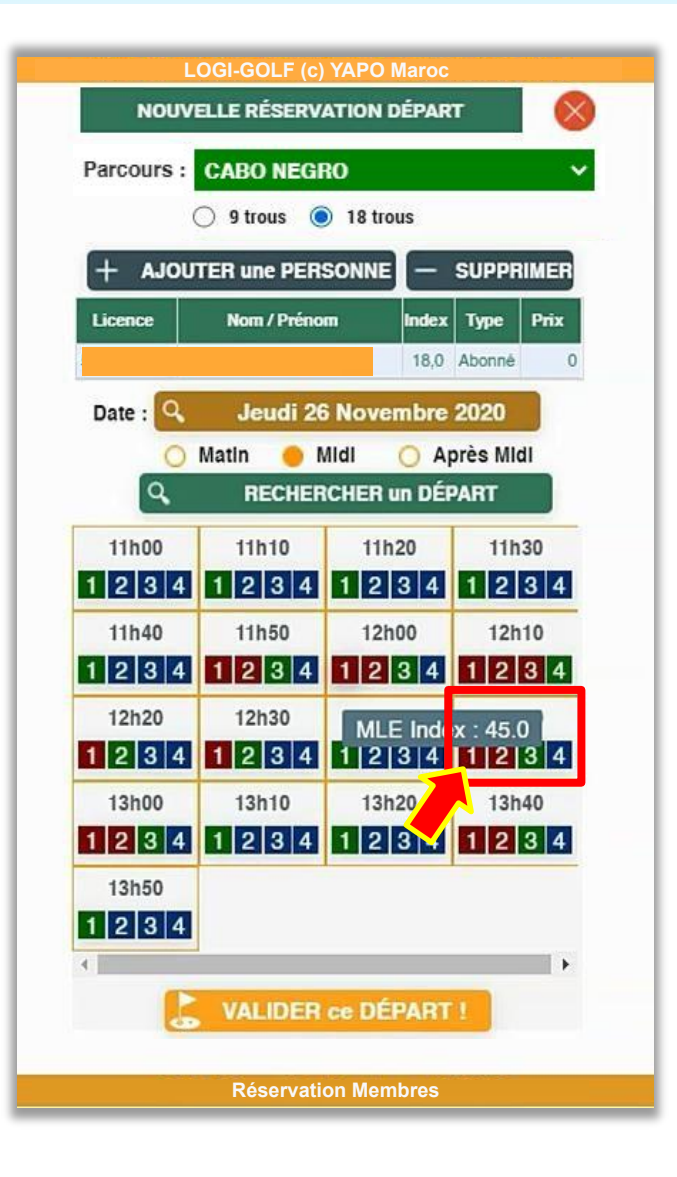

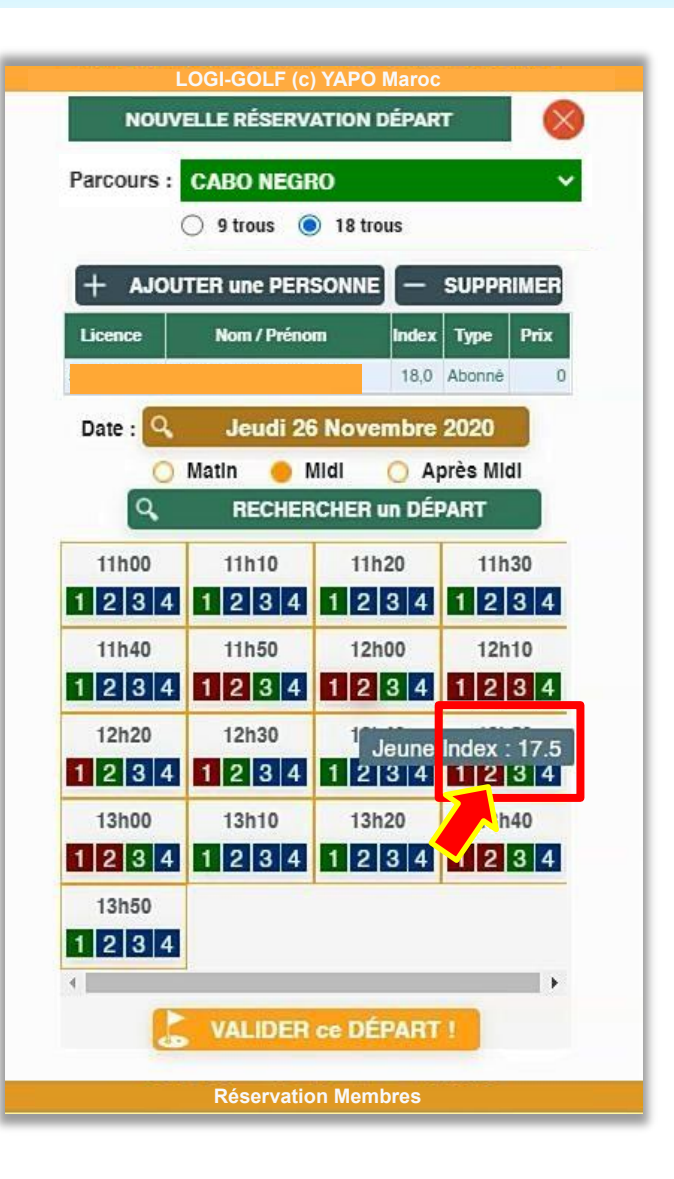

#### DEMANDER des VOITURETTES, ou des CADETS

Selon les possibilités offertes par le Club de réservation, cet écran vous permet d'indiquer le nombre de Voiturettes, ou de Cadets souhaités. Si les Cadets sont nominatifs, voir la page suivante.

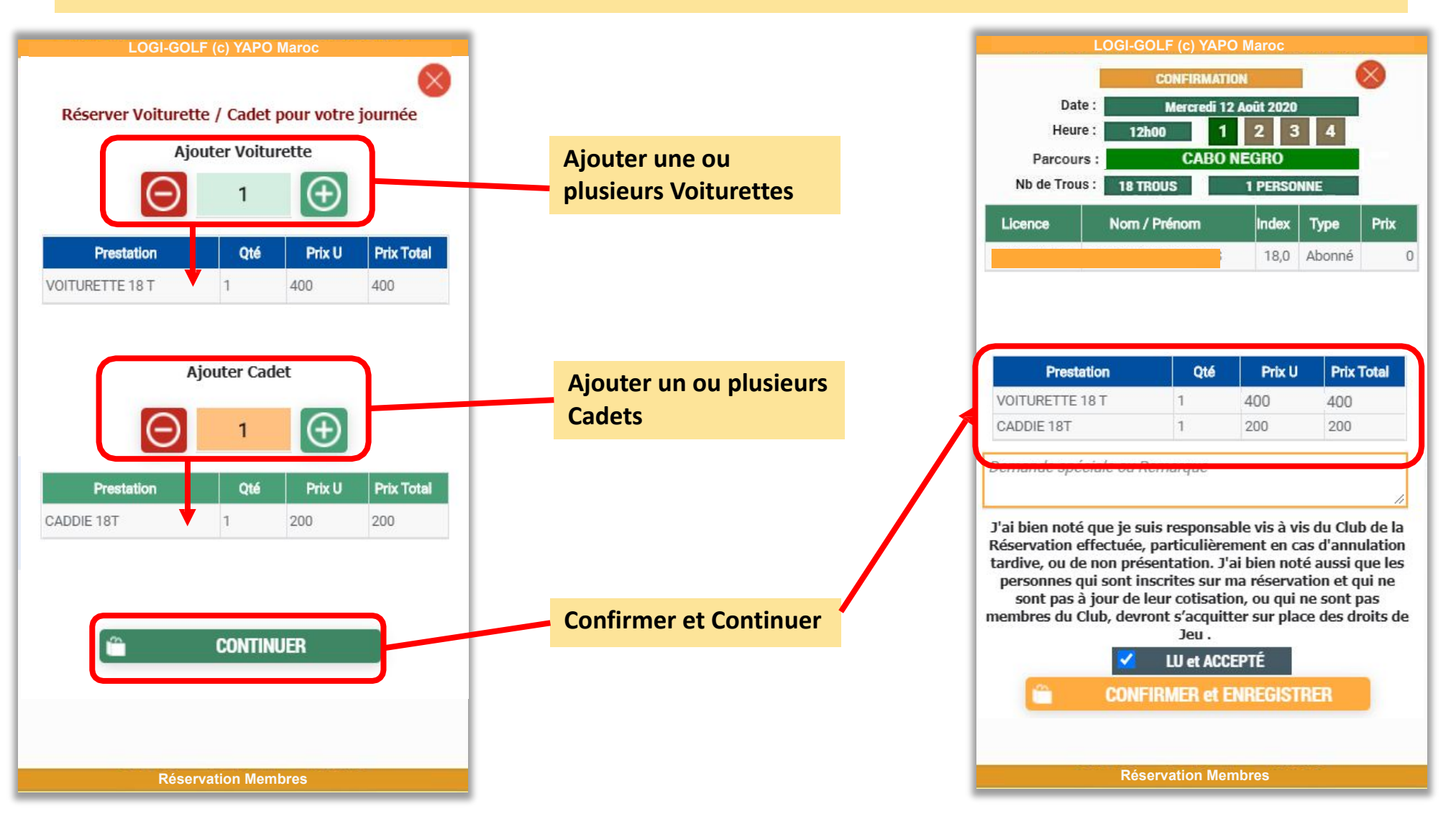

#### DEMANDER des VOITURETTES, ou DÉSIGNER des CADETS

Selon les possibilités offertes par le Club de réservation, cet écran vous permet d'indiquer le nombre de Voiturettes, ou de désigner les Cadets souhaités. Si les Cadets ne sont pas nominatifs, voir la page précédente.

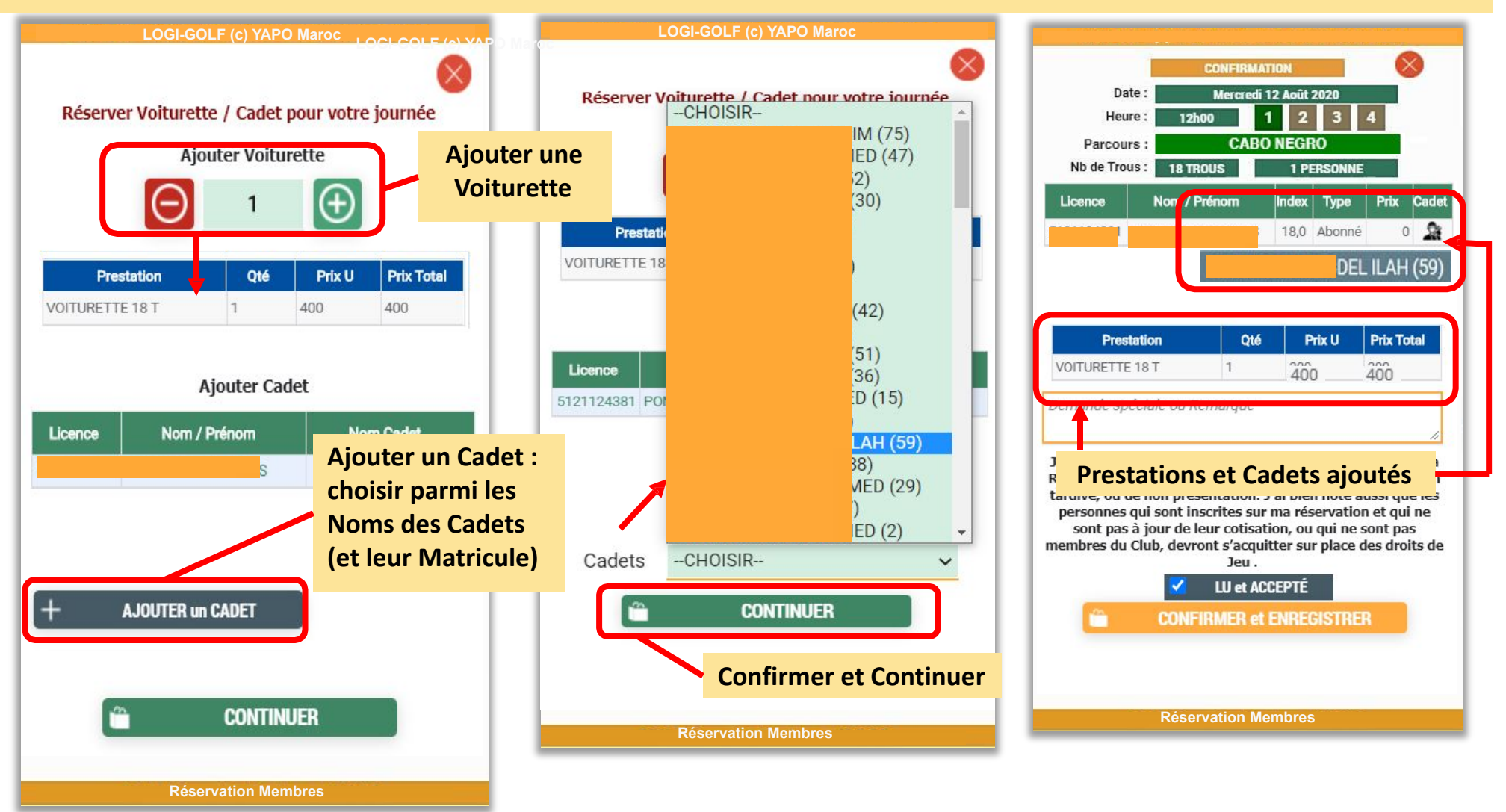

### CONFIRMER MA DEMANDE DE RÉSERVATION

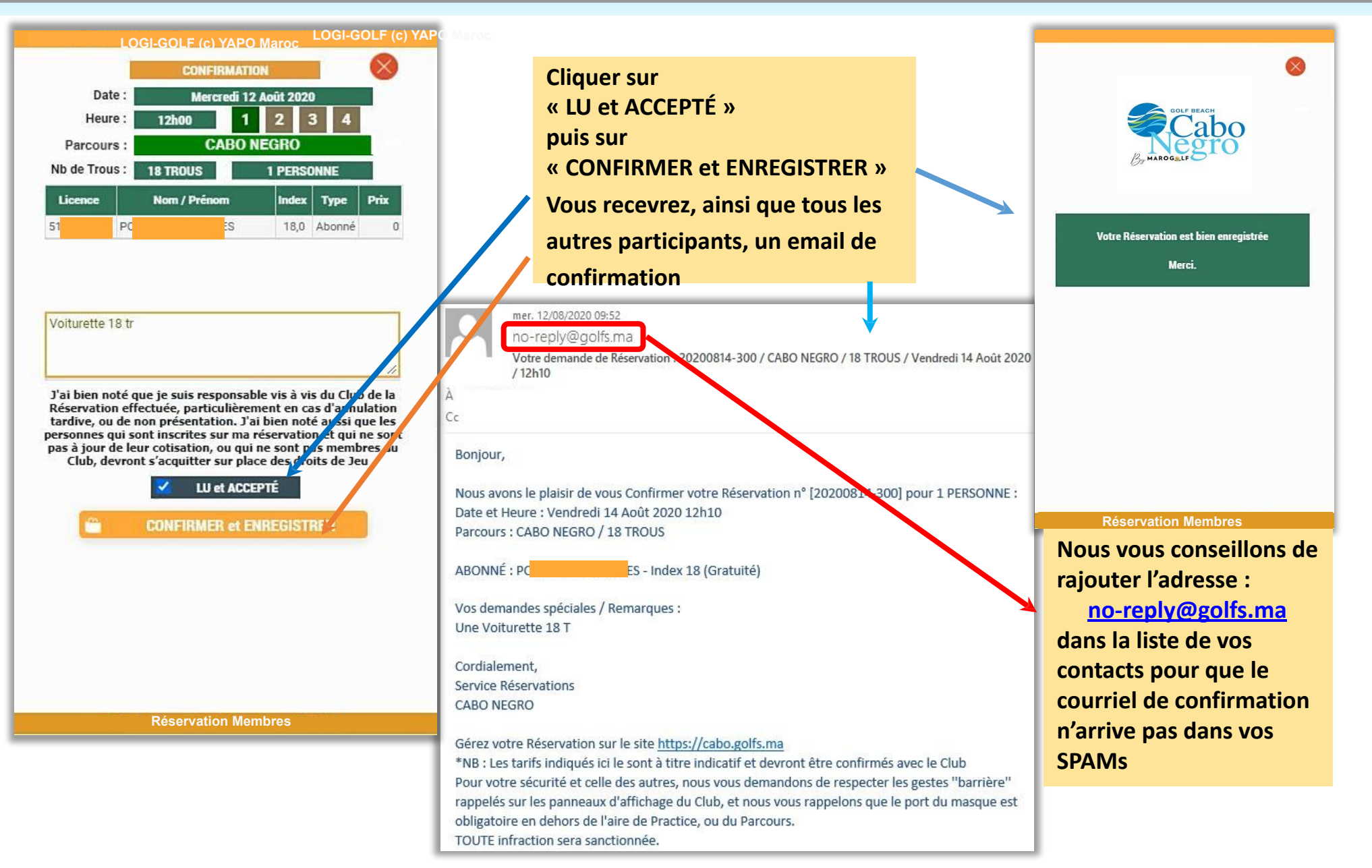

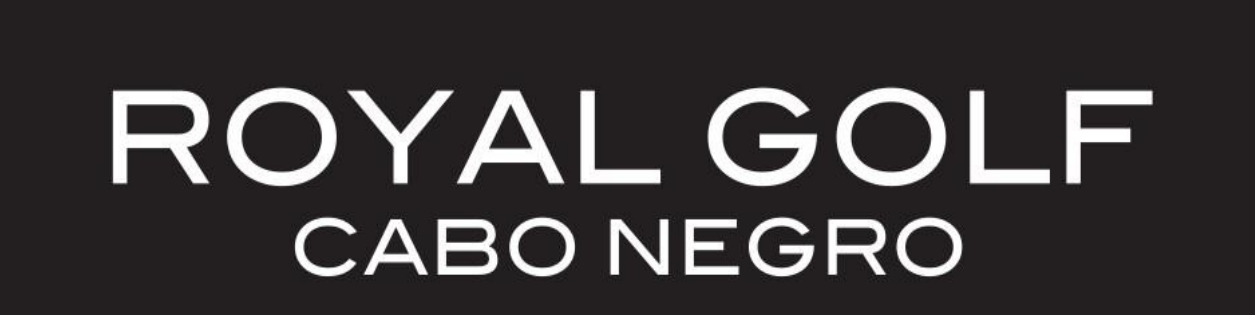

# Chapitre 5 :

# RÉSERVER DANS UN AUTRE CLUB

### **RÉSERVER DANS UN AUTRE CLUB**

ROYAL GOLF ANFA MOHAMMEDIA

**Réservation Membres** 

PRACTICE

HA DEPART

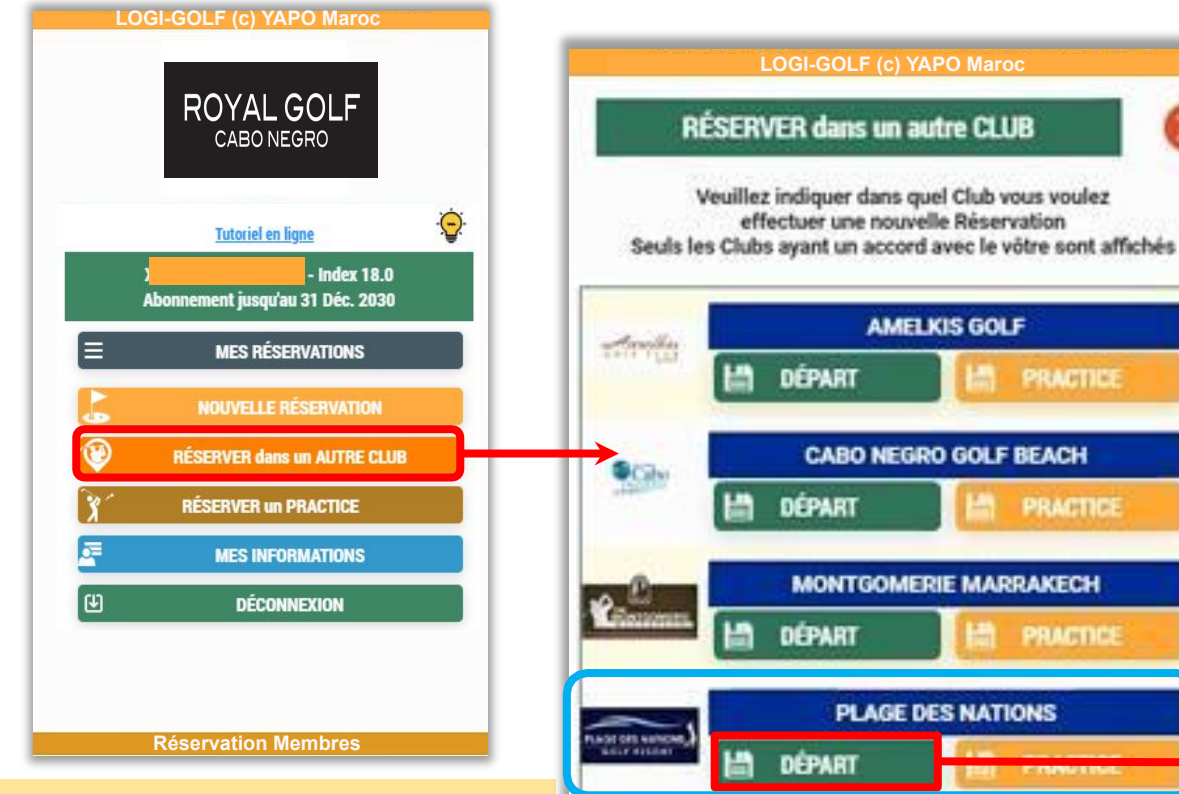

Notez que seuls les Clubs ayant un accord avec le vôtre sont affichés.

- 1) Indiquer dans quel vous voulez effectuer une nouvelle réservation
- 2) Cliquer sur « Réserver dans ce Club »
- 3) Entrer les informations de la réservations

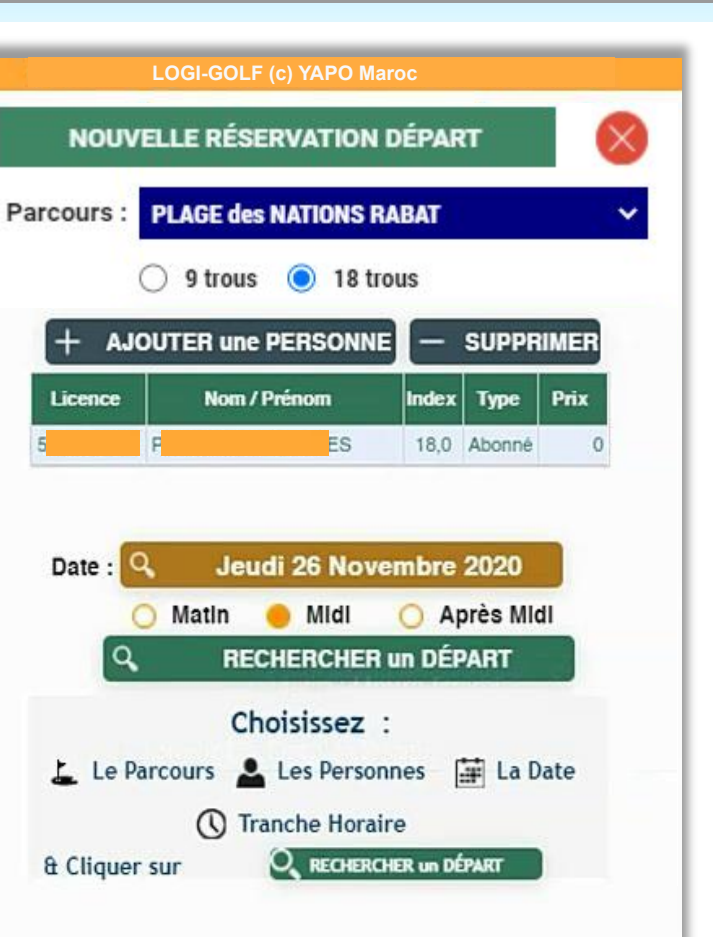

Réservation Membres

| LOGI-GOLF (c) YAPO Maroc                |  |  |  |  |
|-----------------------------------------|--|--|--|--|
| NOUVELLE RÉSERVATION DÉPART             |  |  |  |  |
| Parcours : PLAGE des NATIONS RABAT      |  |  |  |  |
| ○ 9 trous ● 18 trous                    |  |  |  |  |
| + AJOUTER une PERSONNE - SUPPRIMER      |  |  |  |  |
| Licence Nom / Prénom Index Type Prix    |  |  |  |  |
| 5 P ES 18,0 Licencië 400                |  |  |  |  |
| Date Q Jeudi 26 Novembre 2020           |  |  |  |  |
| Matin Midi Après Midi                   |  |  |  |  |
| C RECHERCHER un DÉPART                  |  |  |  |  |
| Choisissez :                            |  |  |  |  |
| 🛓 Le Parcours 💄 Les Personnes 📑 La Date |  |  |  |  |
| () Tranche Horaire                      |  |  |  |  |
| & Cliquer sur O RECHERCHER un DÉPART    |  |  |  |  |
|                                         |  |  |  |  |
|                                         |  |  |  |  |
|                                         |  |  |  |  |
|                                         |  |  |  |  |
|                                         |  |  |  |  |
|                                         |  |  |  |  |
| Réservation Membres                     |  |  |  |  |

Certains Clubs peuvent demander un prépaiement par Carte Bancaire Marocaine (CMI) pour garantir la réservation que vous allez effectuer dans un autre Club, où vous n'êtes pas abonné.

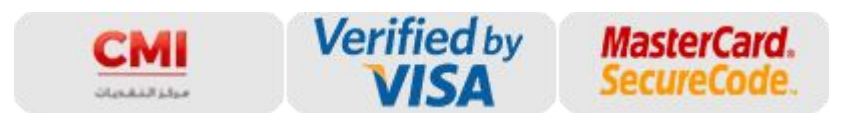

Ce Symbole indique que le Club demandera un prépaiement pour garantir la Réservation

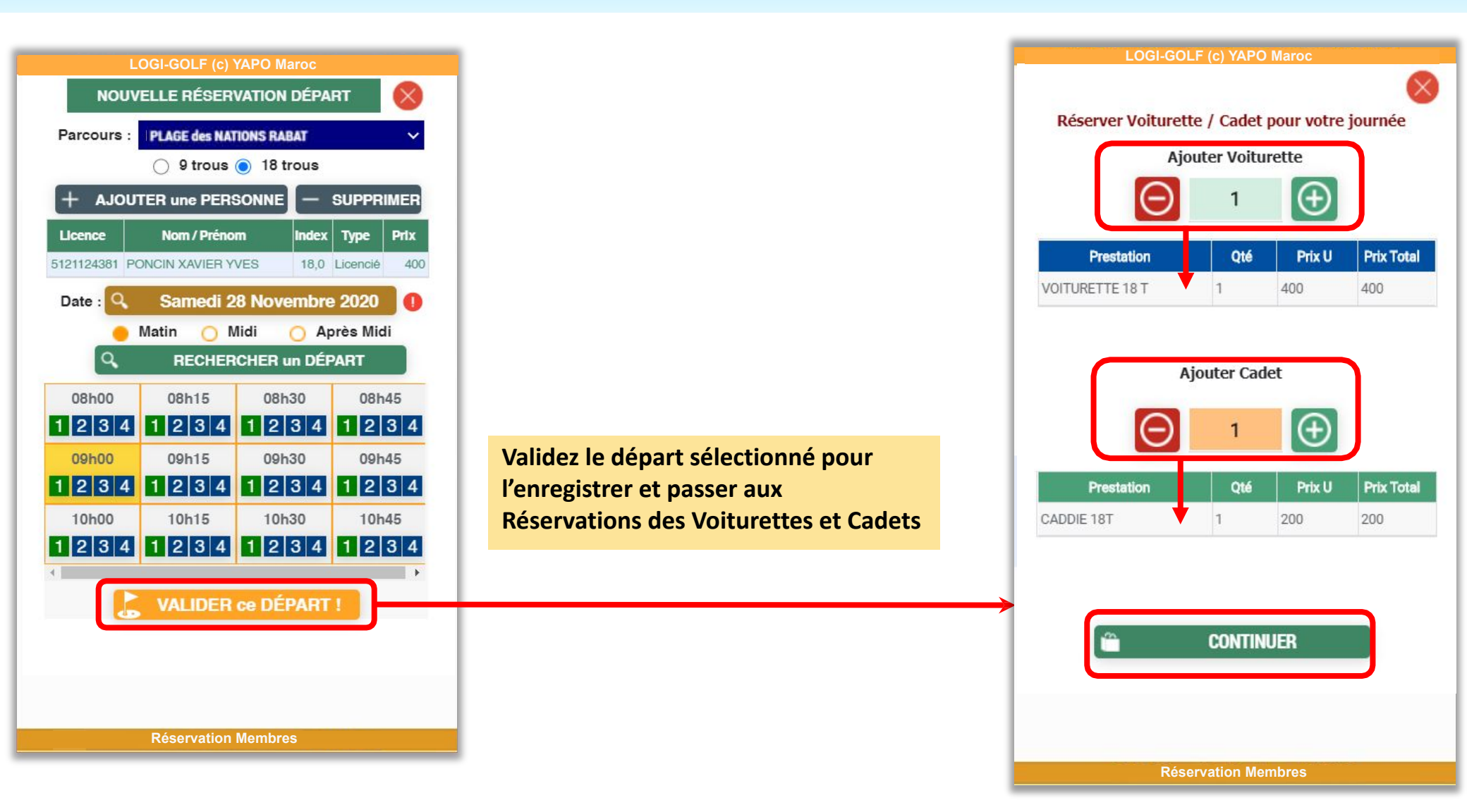

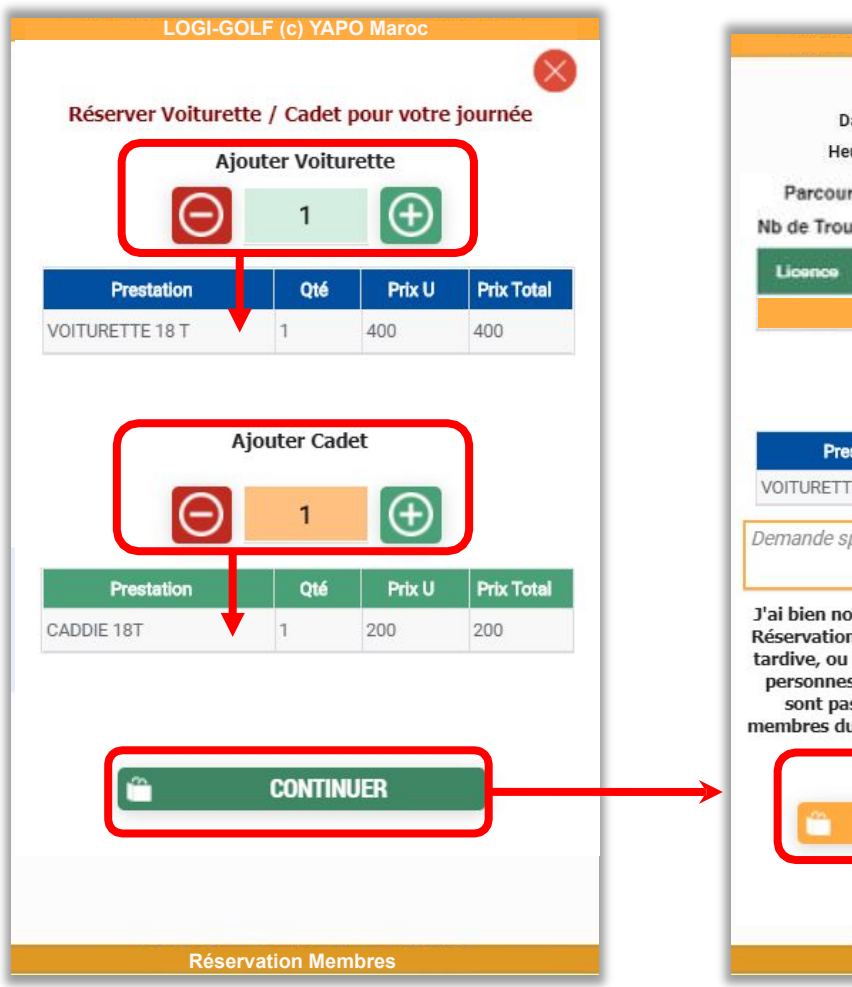

LOGI-GOLF (c) YAPO Maroc LOGI-GOLF (c) YAPO Maroc CONFIRMATION Mercredi 12 Août 2020 Date : Heure : 12h00 1 3 **PLAGE des NATIONS RABAT** Parcours : **1 PERSONNE** Nb de Trous : 18 TROUS Nom / Prénom ndex Prix Type 18.0 Licencié 200 Votre Réservation est bien enregistrée Redirection en cours ... Prix Total Qté Prix U Prestation Merci de patienter ... 400 VOITURETTE 18 T 1 400 Demande spéciale ou Remarque J'ai bien noté que je suis responsable vis à vis du Club de la Réservation effectuée, particulièrement en cas d'annulation tardive, ou de non présentation. J'ai bien noté aussi que les personnes qui sont inscrites sur ma réservation et qui ne sont pas à jour de leur cotisation, ou qui ne sont pas membres du Club, devront s'acquitter sur place des droits de LU et ACCEPTÉ **CONFIRMER et ENREGISTRER Réservation Membres Réservation Membres** 

Cochez la case « LU et ACCEPTÉ », puis cliquez sur « Confirmer et ENREGISTRER »

| EMANDE DE PAIEMENT                                                                                             |                                                                  | MasterCard.<br>SecureCode.                                                           |                                                                                                    |  |
|----------------------------------------------------------------------------------------------------|------------------------------------------------------------------|--------------------------------------------------------------------------------------|----------------------------------------------------------------------------------------------------|--|
|                                                                                                    |                                                                  | Entrer le code d'                                                                    | authentification                                                                                   |  |
| DÉTAIL DE PAIEMENT jeudi, novembre 12, 2020 10:55:05                                                           | DÉTAIL DE LA COMMANDE                                            | Afin de sécuriser votre achat sur c                                                  | Afin de sécuriser votre achat sur ce site affichant le logo MasterCard                             |  |
|                                                                                                    | Identifiant : 20201126 50046 104                                 | SecureCode, nous vous remercions de l<br>votre mot de passe.                         | SecureCode, nous vous remercions de bien vouloir vous authentifier, grâce à<br>votre mot de passe. |  |
|                                                                                                    |                                                                  | Marchand :                                                                           |                                                                                                    |  |
| Carte bancaire                                                                                                 | Code Id Description Montant                                      |                                                                                      |                                                                                                    |  |
| and a second second second second second second second second second second second second second second second | 20201126_50046_104 Paiement de Réservation Club 400 MAD<br>B RGM | Montant :                                                                            |                                                                                                    |  |
| Nom du porteur de la carte                                                                                     | Total 400 MAD                                                    | Date :                                                                               |                                                                                                    |  |
|                                                                                                    |                                                                  | 12/11/2020 10:55:47                                                                  |                                                                                                    |  |
|                                                                                                    |                                                                  | Numéro de carte :                                                                    |                                                                                                    |  |
| luméro de carte de paiement                                                                                    | DÉTAIL MARCHAND                                                  | XXXX-XXXX-XXXX-0296                                                                  |                                                                                                    |  |
|                                                                                                    |                                                                  | Numero de téléphone                                                                  |                                                                                                    |  |
|                                                                                                    | Nom du marchand                                                  |                                                                                      |                                                                                                    |  |
| Date d'expiration                                                                                              |                                                                  | Veuillez saisir votre code 3D Secure                                                 | (1 <mark>.</mark>                                                                                  |  |
| 05 🗸 2022 🗸                                                                                                    | INFORMATIONS DU CLIENT                                           | 2411/1                                                                               | CHE diana in 2 Mater and                                                                           |  |
|                                                                                                    |                                                                  | vous sera communiqué par appel tél                                                   | vous sera communiqué par appel téléphonique sur votre GSM                                          |  |
| Code de vérification                                                                                           | Nom :                                                            |                                                                                      |                                                                                                    |  |
| (7)                                                                                                    | Adresse :                                                        | Vali                                                                                 | ider                                                                                               |  |
|                                                                                                    | Tél :                                                            |                                                                                      | Annulas                                                                                            |  |
| Confirmer l'acceptation des conditions générales d'utilisation du service                                      | E-indii .                                                        | Alde                                                                                 | Annuler                                                                                            |  |
|                                                                                                    |                                                                  | Securite privee                                                                      | Conditions générales                                                                               |  |
| Les informations sur le paiement vous concernant resteront confidentielles                                     |                                                                  | Cette authentification est obligatoire po<br>de problàtime merci de nous contacter a | our conclure votre transaction. En ca<br>eu 0522 47 91 93                                          |  |
|                                                                                                    | Valider le paiement Annuler                                      |                                                                                      |                                                                                                    |  |
|                                                                                                    |                                                                  |                                                                                      |                                                                                                    |  |
| Contra Manétique Interbanagina                                                                                 | Venteren Hautertant Contran                                      |                                                                                      |                                                                                                    |  |

Remplissez les informations nécessaires et les informations de votre Carte de Paiement et finalement cliquez sur « Valider le Paiement » Saisissez le code reçu par SMS et cliquez « Valider »

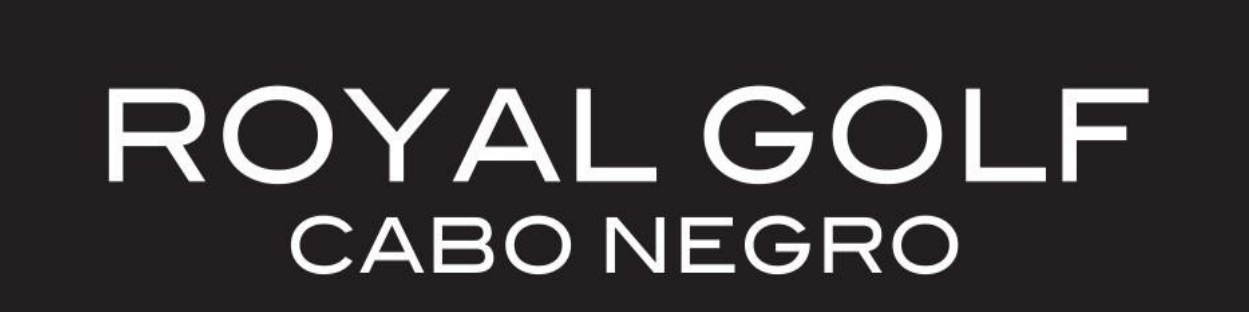

# Chapitre 5 :

# GÉRER MES INFORMATIONS

#### MES INFORMATIONS – MON EMAIL de CONTACT

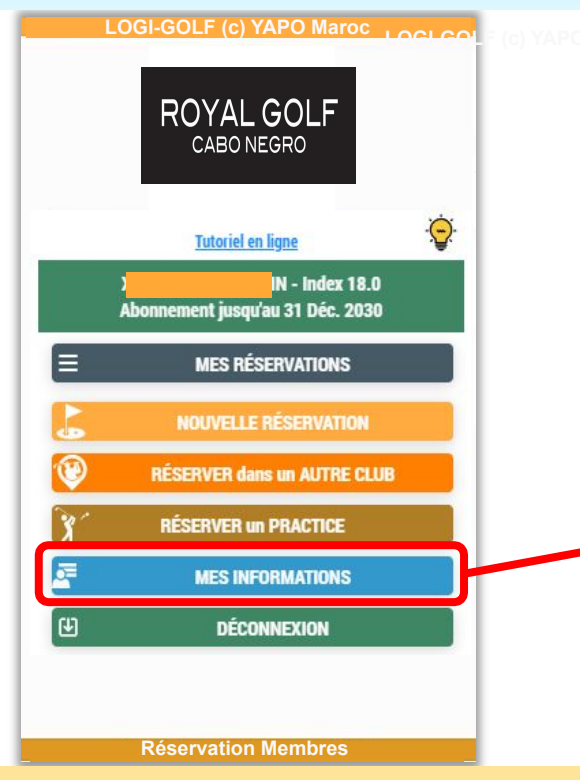

Cliquez sur le bouton à droite de la zone « Email » pour afficher l'écran « Changer mon Email »

Saisissez la nouvelle adresse Email dans la case appropriée, et ressaisissez la même adresse Email dans la case « Confirmation »

Vous recevrez sur cette nouvelle adresse Email une demande de confirmation, pour validation finale.

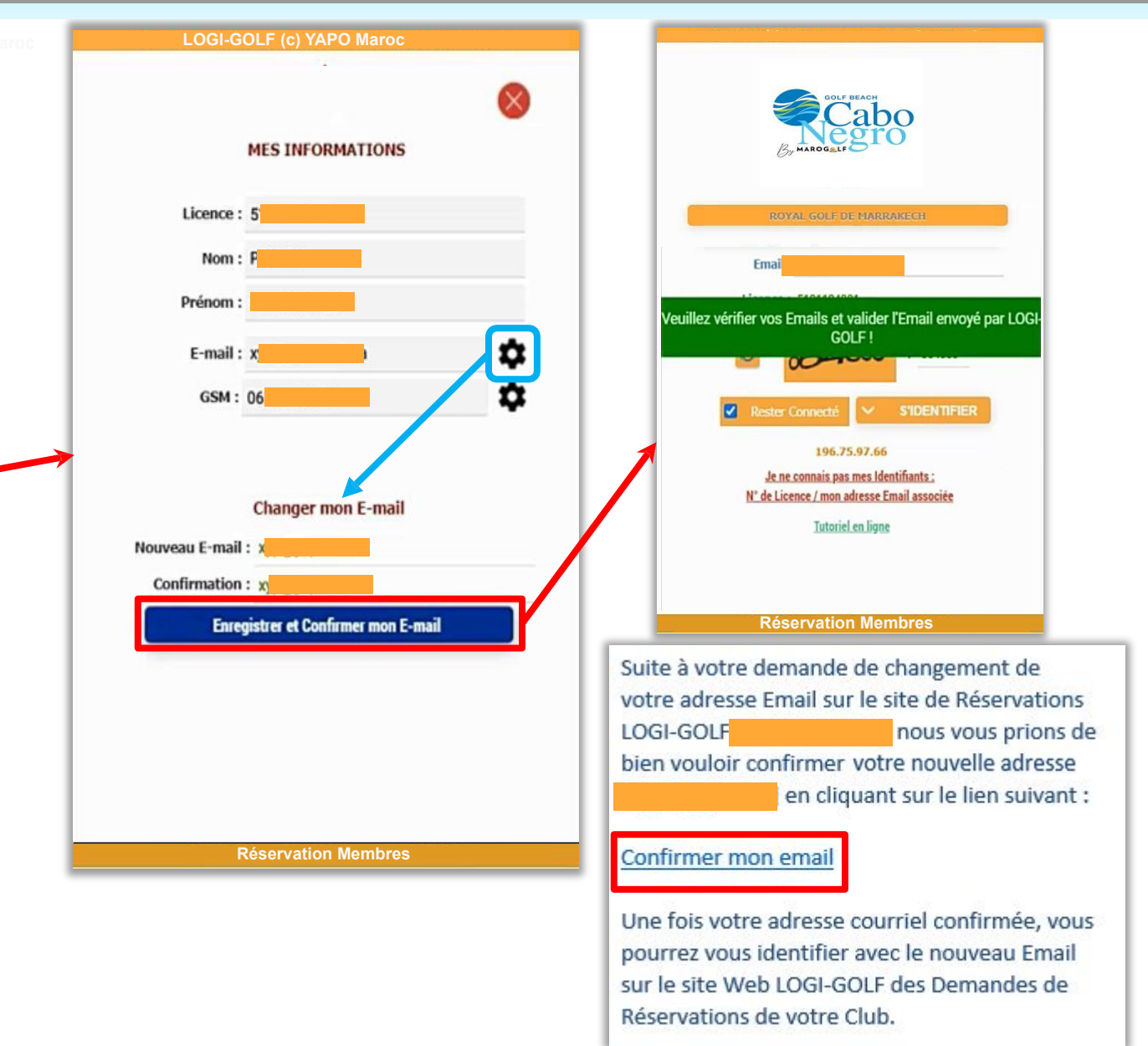

### MES INFORMATIONS – MON NUMÉRO GSM

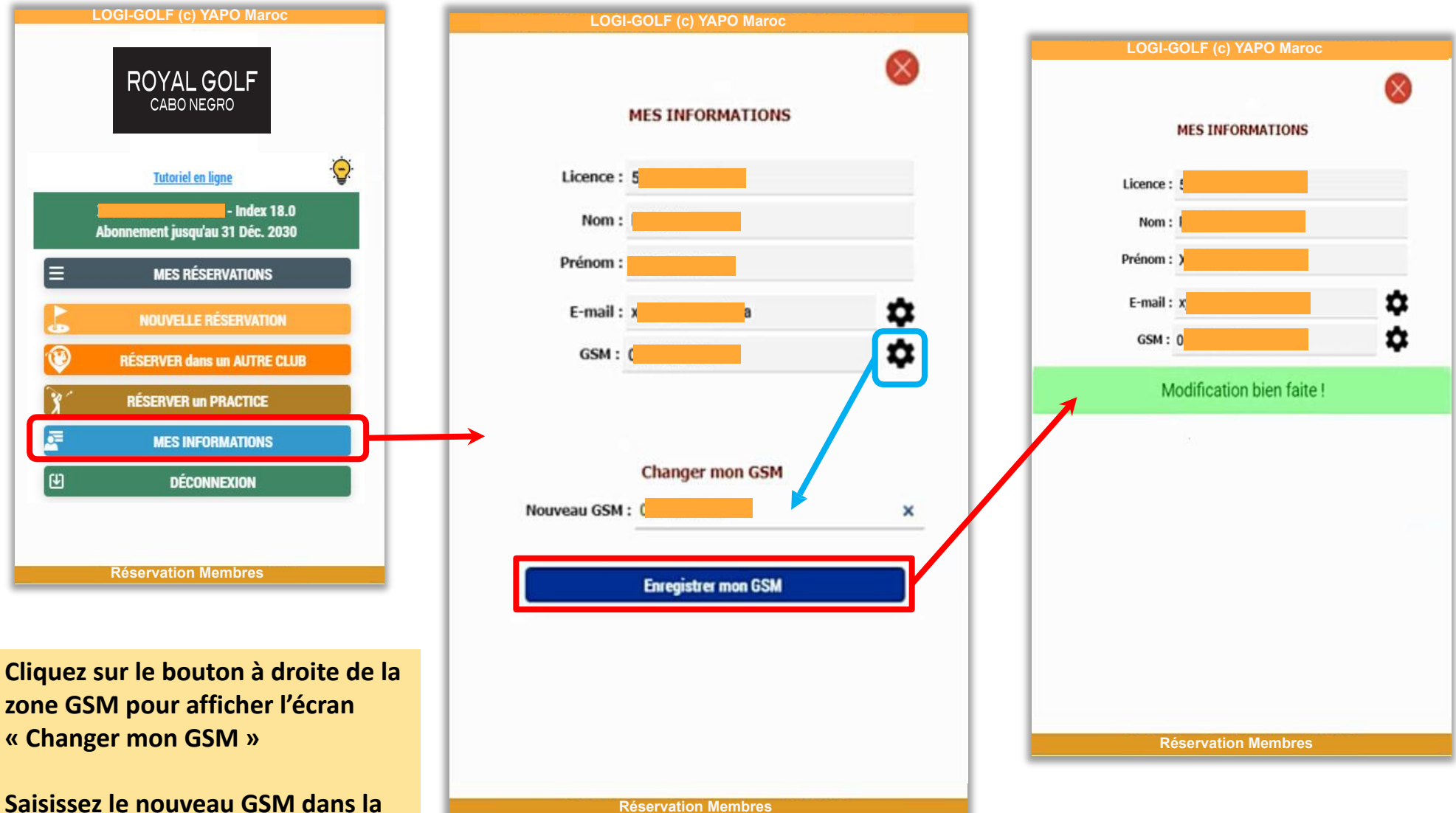

case appropriée, puis « Enregistrer mon GSM ».

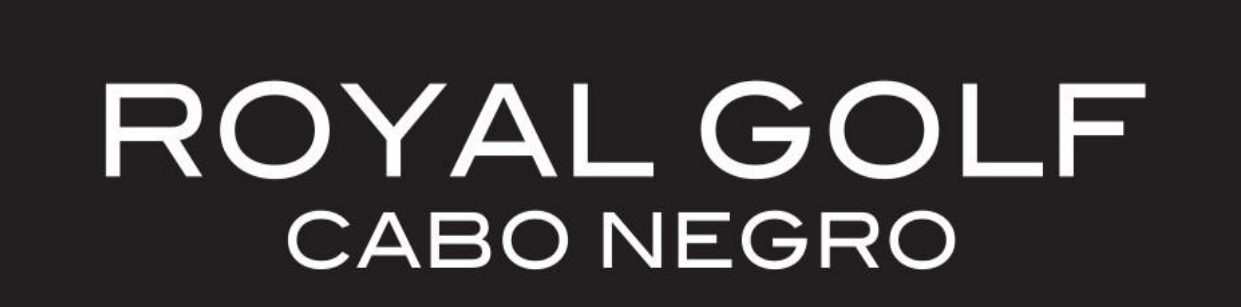

Chapitre 6 :

REVENIR À PAYER

# **REVENIR À PAYER VOTRE RÉSERVATION**

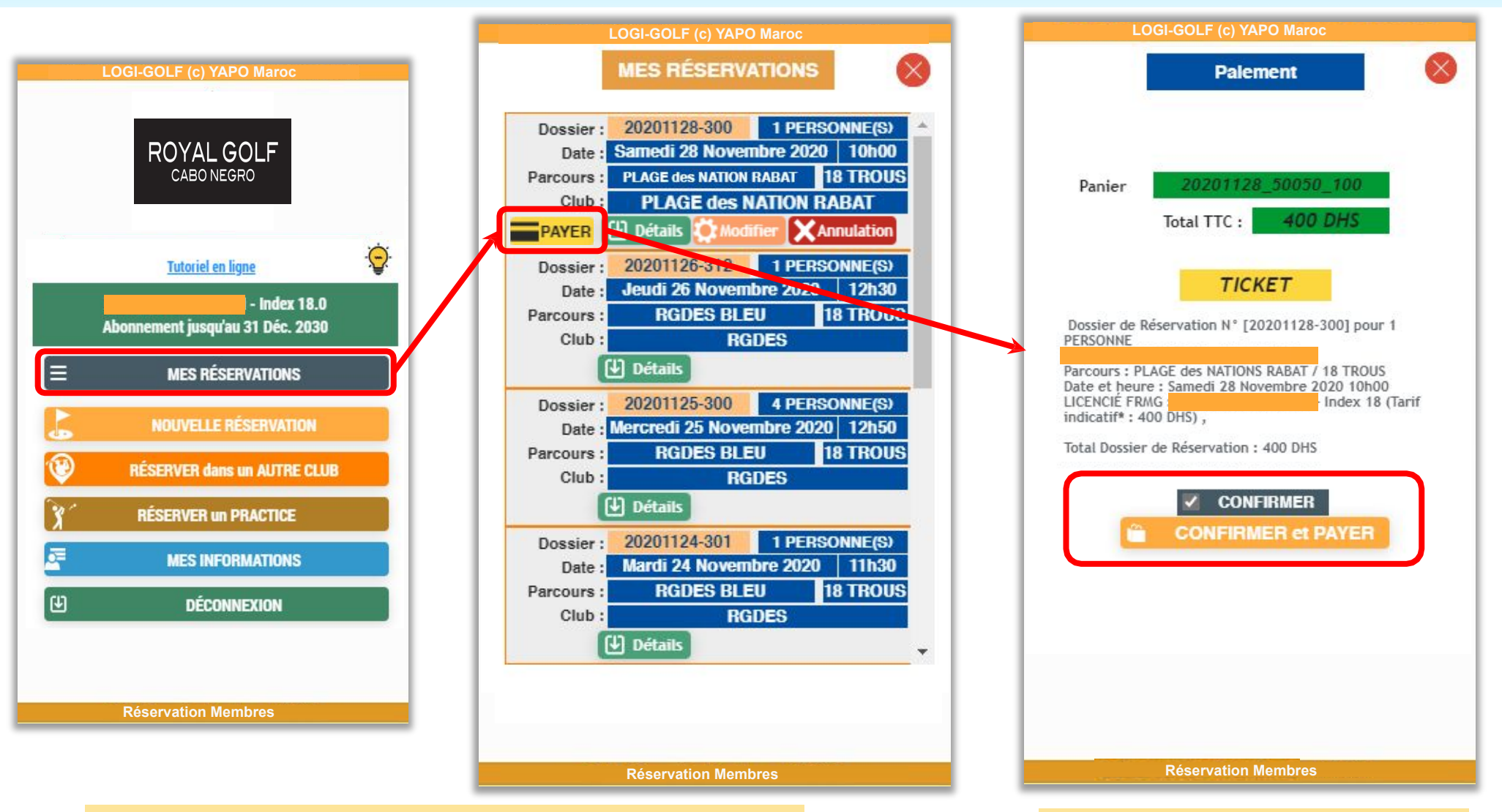

Pour pouvoir confirmer et payer votre Réservation impayée, Cliquez sur « Mes Réservations » et puis sur « Payer »

Cochez la case « Confirmer », puis cliquez sur « Confirmer et Payer »

|                                                                                                    |                                                         | MasterCard.<br>SecureCode.                                     |                                                                                                    |  |
|----------------------------------------------------------------------------------------------------|---------------------------------------------------------|----------------------------------------------------------------|----------------------------------------------------------------------------------------------------|--|
|                                                                                                    |                                                         | Entrer le code d'a                                             | uthentification                                                                                    |  |
| ÉTAIL DE PAIEMENT jeudi, novembre 12, 2020 10:55:05                                                             | DÉTAIL DE LA COMMANDE                                   | Afin de sécuriser votre achat sur ce                           | Afin de sécuriser votre achat sur ce site affichant le logo MasterCard                             |  |
| láthada da pajamant - VICA 🦛 🍋 CNI                                                                              | Identifiant : 20201126 50046 104                        | SecureCode, nous vous remercions de bi-<br>votre mot de passe. | SecureCode, nous vous remercions de bien vouloir vous authentifier, grâce à<br>votre mot de passe. |  |
|                                                                                                    |                                                         | Marchand :                                                     |                                                                                                    |  |
| Carte bancaire                                                                                                  | Code Id Description Montant                             |                                                                |                                                                                                    |  |
|                                                                                                    | 20201126_50046_104 Palement de Réservation club 400 MAD | Montant :                                                      |                                                                                                    |  |
| om du porteur de la carte                                                                                       | Tetal 400 MAD                                           | MAD5,00                                                        |                                                                                                    |  |
|                                                                                                    |                                                         | Date :<br>12/11/2020 10:55:47                                  |                                                                                                    |  |
|                                                                                                    |                                                         | Numéro de carte :                                              |                                                                                                    |  |
| uméro de carte de paiement                                                                                      | DÉTAIL MARCHAND                                         | XXXX-XXXX-XXXX-0296                                            |                                                                                                    |  |
| Concession and the second second second second second second second second second second second second second s |                                                         | Numero de téléphone                                            |                                                                                                    |  |
|                                                                                                    | Nom du marchand                                         |                                                                |                                                                                                    |  |
| ate d'expiration                                                                                                |                                                         | Veuillez saisir votre code 3D Secure :                         |                                                                                                    |  |
| 05 11 2022                                                                                                    |                                                         | 291171                                                         | and the second second                                                                              |  |
|                                                                                                    | INFORMATIONS DU CLIENT                                  | Si vous n'avez pas reçu votre code pa                          | Si vous n'avez pas reçu votre code par SMS diquez ici ? Votre code                                 |  |
| ode de vérification                                                                                             | Nom                                                     | vous sera communique par appel tele                            | phonique sur votre GSM                                                                             |  |
|                                                                                                    | Adresse                                                 | - Malid                                                        |                                                                                                    |  |
| (7)                                                                                                    | Tél :                                                   | Valid                                                          | 25                                                                                                 |  |
| Confirmer l'acceptation des conditions générales d'utilisation du service                                       | E-mail : December 201                                   | Aide A                                                         | nnuler                                                                                             |  |
|                                                                                                    |                                                         | Sécurité privée                                                | Conditions générales                                                                               |  |
|                                                                                                    |                                                         | Cette authentification est obligatoire pou                     | r conclure votre transaction. En ca                                                                |  |
| es informations sur le paiement vous concernant resteront confidentielles.                                      | Valider le paiement Appuler                             | de problàcme merci de nous contacter au                        | 0522 47 91 93                                                                                      |  |
|                                                                                                    | Valuer le palement                                      |                                                                |                                                                                                    |  |

Remplissez les informations nécessaires et les informations de votre Carte de Paiement et finalement cliquez sur « Valider le Paiement » Saisissez le code reçu par SMS et cliquez « Valider »